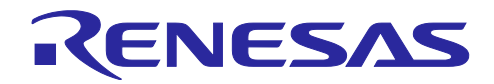

RZ/T1、EC-1 グループ ETG5003.1,2機能追加対応編

R01AN3781JJ0200 Rev.2.00 2020/9/30

要旨

RZ/T1、EC-1の Beckhoff Automation 社が提供する EtherCAT<sup>®</sup> Slave Stack Code (以下 SSC)環境にて FoE サービスを利用するための ファームウェアの更新機能と SEMI プロファイルのオブジェクトディク ショナリを簡単に追加できるサンプルプログラムについて解説します。

対象デバイス

RZ/T1 グループ

EC-1

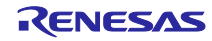

| 目次                                        |          |
|-------------------------------------------|----------|
| 1. 概要                                     | 3        |
| 2. ファームウェア更新方法                            | 4        |
| 3. サンプルプログラム構成                            | 5        |
| 4. ファームウェア更新手順                            | 6        |
|                                           |          |
| 5. サンプルプログラムのハードウェア構成                     | 8        |
| 5.1 シリアル・フラッシュ ROM フート                    | 8        |
| 5.2 シリアル・フラッシュ ROM メモリマッフ                 |          |
| 5.3 BANKU ノート則作做安                         |          |
| 5.4 BANKT ファームウェア更新動作概安                   | 12       |
| 5.5 DANKT リノート動作版安<br>5.6 DANK1 ゴート動作版要   |          |
| 5.0 BANKT クード動作機要<br>5.7 ローダ用パラメータ        |          |
| 6. サンプルプログラムのセクション配置                      | 19       |
| 7. サンプルプログラムのビルド構成                        | 20       |
| 8. 定数一覧                                   | 21       |
| 9. 関数一覧                                   | 22       |
| 10 サンプルプログラム・ソースファイルの作成                   | 23       |
| 10.1 SSC Tool のインストール                     | 20<br>23 |
| 10.7 555 700 のインストール<br>10.2 サンプルプログラムの解す |          |
| 10.2 アラフルフロアフムの扉々<br>10.3 SSC ソースファイル作成   | 23       |
| 10.4 bat ファイルの実行                          |          |
| 11. 動作確認                                  |          |
| 11.1 デバッガ起動(IAR EWARM)                    |          |
| 11.1.1 BANKO ビルドとデバッグ                     | 27       |
| 11.1.2 BANK1 ビルドとデバッグ                     | 27       |
| 11.1.3 BANK1 ダウンロードファイル作成                 |          |
| 11.2 TwinCAT®起動                           |          |
| 11.2.1 ESI ファイルの準備                        |          |
| 11.2.2 TwinCAT®起動                         | 30       |
| 11.2.3 ESI ファイルの書込み                       |          |
| 11.3 TwinCAT®によるファームウェア更新                 | 35       |
| 11.4 TwinCAT®による更新ファームウェア読み出し             | 39       |
| 12. Common Device Profile (ETG5003.1)     | 42       |
| 13. ホームページとサポート窓口                         | 43       |

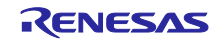

### 1. 概要

RZ/T1 および EC-1 の Beckhoff Automation 社が提供する EtherCAT Slave Stack Code(以下 SSC)環境に FoE サービスを利用するための ファームウェアの更新機能 (ETG.5003.2 Ver0.9.13)と Common Device Profile のオブジェクトディクショナリ (ETG.5003.1 Ver1.1.0)を簡単に追加できるサンプルプログラムを提 供します。

※本サンプルプログラムはファームウェア更新機能の参考用です。コンフォーマンステストの合格を保証 するものではありません。本サンプルプログラムをご参考の上、お客様にて処理の検討・実装をお願い致し ます。

表 1-1 サポート対象

| サポート対象              | 説明                                                  |
|---------------------|-----------------------------------------------------|
| 対象とする RZT1、EC-1 ボード | - RZ/T1 評価ボード (RTK7910022C00000BR)                  |
|                     | - EC-1 リモート I/O ボード(TS-EC-1)                        |
| サポートする FoE サービス     | ファイル書き込み及びファイル読み出し                                  |
| サポートするフラッシュメモリ      | シリアル・フラッシュ ROM                                      |
| 更新可能なプログラム容量        | ATCM 512KB / BTCM 32KB                              |
| 動作確認済みマスター          | TwinCAT®                                            |
| 動作確認済み開発環境          | IAR Embedded Workbench <sup>®</sup> for Arm V7.7 以後 |

#### 機能概要

ファームウェアの更新機能は ETG.5003.2 の仕様に準拠しており、次の機能を含みます。

- ① FoE プロトコル対応
- ② EtherCAT 動作中のシリアル・フラッシュ ROM の書き換え
- ③ スレーブをセルフブート
- ④ EEPROM の書き換え

ETG5003.1 Common Device Profile につきましては「12. Semiconductor Device Profile」をご参照ください。

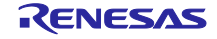

## 2. ファームウェア更新方法

サンプルプログラムを応用して以下のようにスレーブのファームウェア更新が可能となります。

スレーブベンダーはユーザーに対して更新ファームウェア・ファイルとパスワードを提供、ユーザーは TwinCAT 等のマスターから FoE サービスを使い、スレーブにファームウェアをダウンロードすることがで きます。

更新ファームウェア・ファイルにはチェックサムが付いているので受信データの有効性を確認できます。

更新ファームウェアはシリアル・フラッシュ ROM の出荷時ファームウェアとは別の領域に書き込まれま す。更新後はブートシーケンスにより更新ファームウェアのユーザアプリケーションプログラムを ATCM にロードして実行します。

更新に失敗した場合は予め書き込まれた出荷時ファームウェアで復旧が可能です。

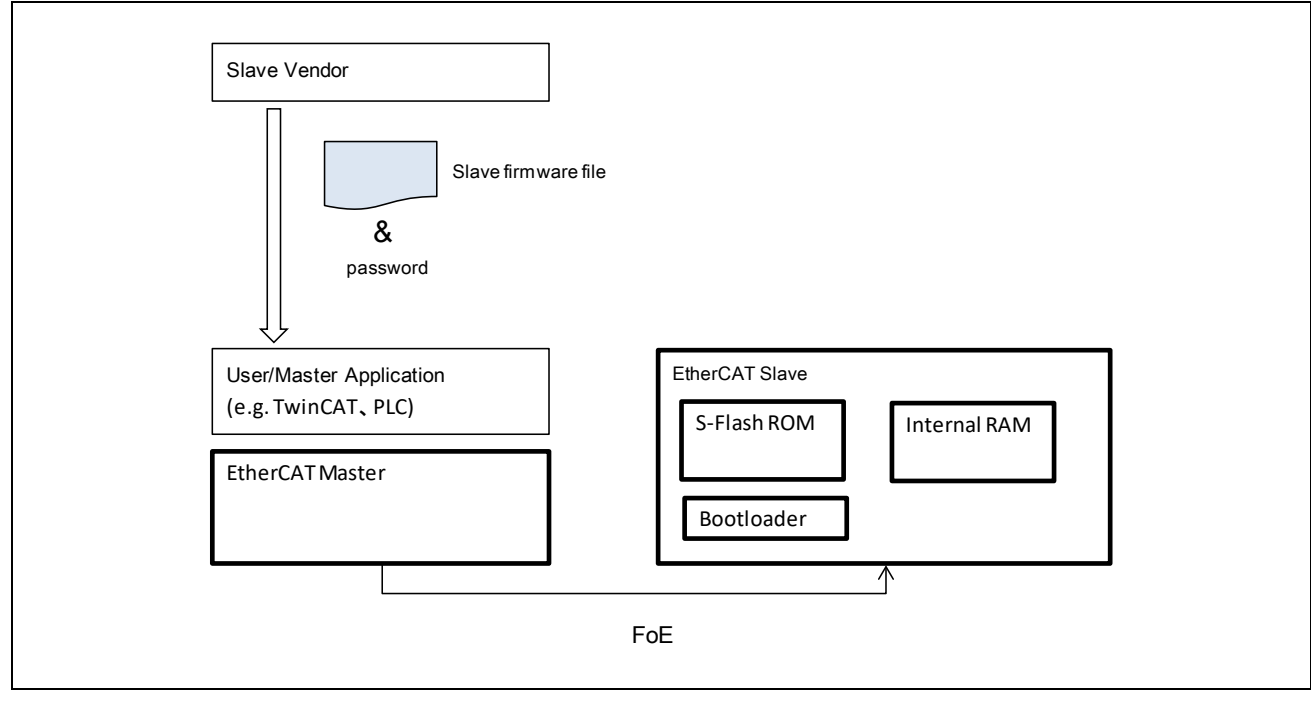

図 2-1 システム構成例

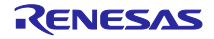

3. サンプルプログラム構成

本書に関連する文書を以下に示します。併せて参照してください。

- RZ/T1 グループ ユーザーズマニュアル ハードウェア編(R01UH0483JJ)
- RZ/T1 グループ 初期設定 アプリケーションノート (R01AN2554JJ)
- RZ/T1 グループ シリアルフラッシュサンプルプログラム (SPIBSC) (R01AN3010JJ)

サンプルプログラムは RZ/T1 および EC-1 用 SSC にブートローダ機能と FoE サービスのアプリケーションとしてファームウェア更新機能と SEMI プロファイルのオブジェクトディクショナリを追加します。

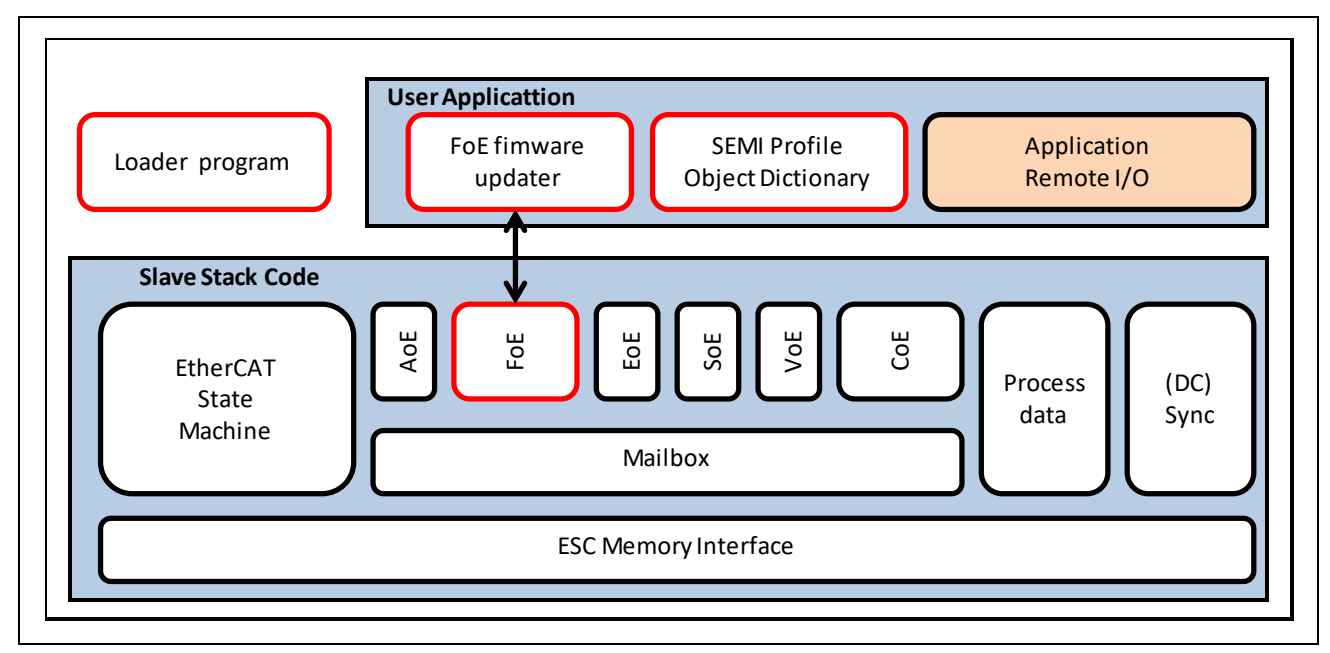

図 3-1 サンプルプログラム構成

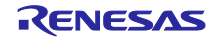

## 4. ファームウェア更新手順

スレーブのファームウェアを更新する際の手順とそのときの EtherCAT マスターの動作とスレーブの動作 について説明します。表中の Function は該当するスレーブの動作を、どのプログラムで実現するかを示し ています。

|    |                             |                                           |   | Functio              | n             |
|----|-----------------------------|-------------------------------------------|---|----------------------|---------------|
| No | Master/User                 | Slave                                     |   | FW<br>boot<br>loader | FW<br>updater |
|    |                             |                                           |   |                      |               |
| 1  | requset BOOT                | confirm BOOT                              | 0 |                      |               |
|    | •                           | •                                         |   |                      |               |
|    |                             | download new slave FW                     |   |                      |               |
|    |                             | (1)check filename                         |   |                      | 0             |
| 2  | download new slave FW       | (2)check password                         |   |                      | 0             |
|    |                             | (3)write file data to S-Flash             |   |                      | 0             |
|    |                             | (4)check checksum of S-Flash              |   |                      | 0             |
|    |                             |                                           |   |                      |               |
| 3  |                             | update SII                                |   |                      | 0             |
|    |                             |                                           |   |                      |               |
|    |                             | reboot                                    |   |                      |               |
| 4  | request INIT                | (1) download new firmware to Internal RAM |   | 0                    |               |
|    |                             | (2)start new FW                           |   | 0                    |               |
|    |                             |                                           |   |                      |               |
| 5  | request PREOP               | check if SII and firmware match           | 0 |                      |               |
|    |                             |                                           |   |                      |               |
| 6  |                             | confirm PREOP                             | 0 |                      |               |
|    |                             |                                           |   |                      |               |
| 7  | user:Check firmware version |                                           |   |                      |               |
|    | !                           | •                                         |   |                      |               |
| 8  | request SAFEOP              | confirm SAFEOP                            | 0 |                      |               |
| ٥  |                             |                                           | 0 |                      |               |

#### 表 4-1 ファームウェア更新手順

#### 1. request BOOT

FoE サービスを実行するために BOOT に遷移します。

#### 2. download new slave FW

マスターから新しい更新ファームウェアをダウンロードします。

スレーブは(1)ファイル名、(2)パスワードが正しいか確認します。正しい場合(3)データをシリアル・フ ラッシュ ROM に書き込みます。全データ受信後に(4)チェックサムが正しいか確認します。

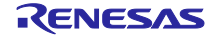

### 3. update EEPROM

新しいファームウェアの Revision Number を SII に書き込みます。

### 4. request INIT

BOOT->INIT に遷移するとスレーブは再起動を行い、(1)シリアル・フラッシュ ROM から内蔵 RAM に プログラムコードをダウンロードし、(2)新しいファームウェアで動作します。

### 5. request PREOP

SII とファームウェアの Revision Number が一致しているか確認します。

#### 6. confirm:PREOP

PREOP に遷移したことを確認します。

#### 7. user:Check firmware version

ユーザーは CoE オブジェクトの 0x100A の値で更新されたファームウェアバージョンになっているか確認できます。また 0x1018:03 では Revision を確認できます。

#### 8. request SAFEOP

SAFEOP に遷移します。

### 9. request OP

OP に遷移します。

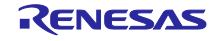

5. サンプルプログラムのハードウェア構成

5.1 シリアル・フラッシュ ROM ブート

シリアル・フラッシュ ROM に格納されたブートローダが起動するためには、ブート選択を SPI ブート モード (シリアル・フラッシュ)に設定する必要があります。

5.2 シリアル・フラッシュ ROM メモリマップ

シリアル・フラッシュ ROM を3つの領域で使い分けます。

| アドレス範囲                    | 名称(サイズ)                  | 内容                                                                              |
|---------------------------|--------------------------|---------------------------------------------------------------------------------|
| 3000_0000H<br>~3000_FFFFH | ブートローダ用パラメータ領域<br>(64KB) | RZ/T1およびEC-1のブート機能が参照するブートロー<br>ダ用パラメータ領域<br>※出荷時はBANK0、ファームウェア更新時はBANK1を<br>参照 |
| 3001_0000H                | BANK0領域                  | シリアル・フラッシュROMライターやICE等で書き込                                                      |
| ~3009_FFFFH               | (64KB+512KB=576KB)       | まれる出荷時ファームウェア用領域                                                                |
| 3010_0000H                | BANK1領域                  | FoEサービスにより書き込まれる更新ファームウェア用                                                      |
| ~3018_FFFFH               | (64KB+512KB=576KB)       | 領域                                                                              |

表 5-1 シリアル・フラッシュ ROM の領域区分

シリアル・フラッシュ ROM のメモリマップを「図 5.1 メモリマップ」に示します。

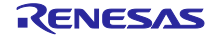

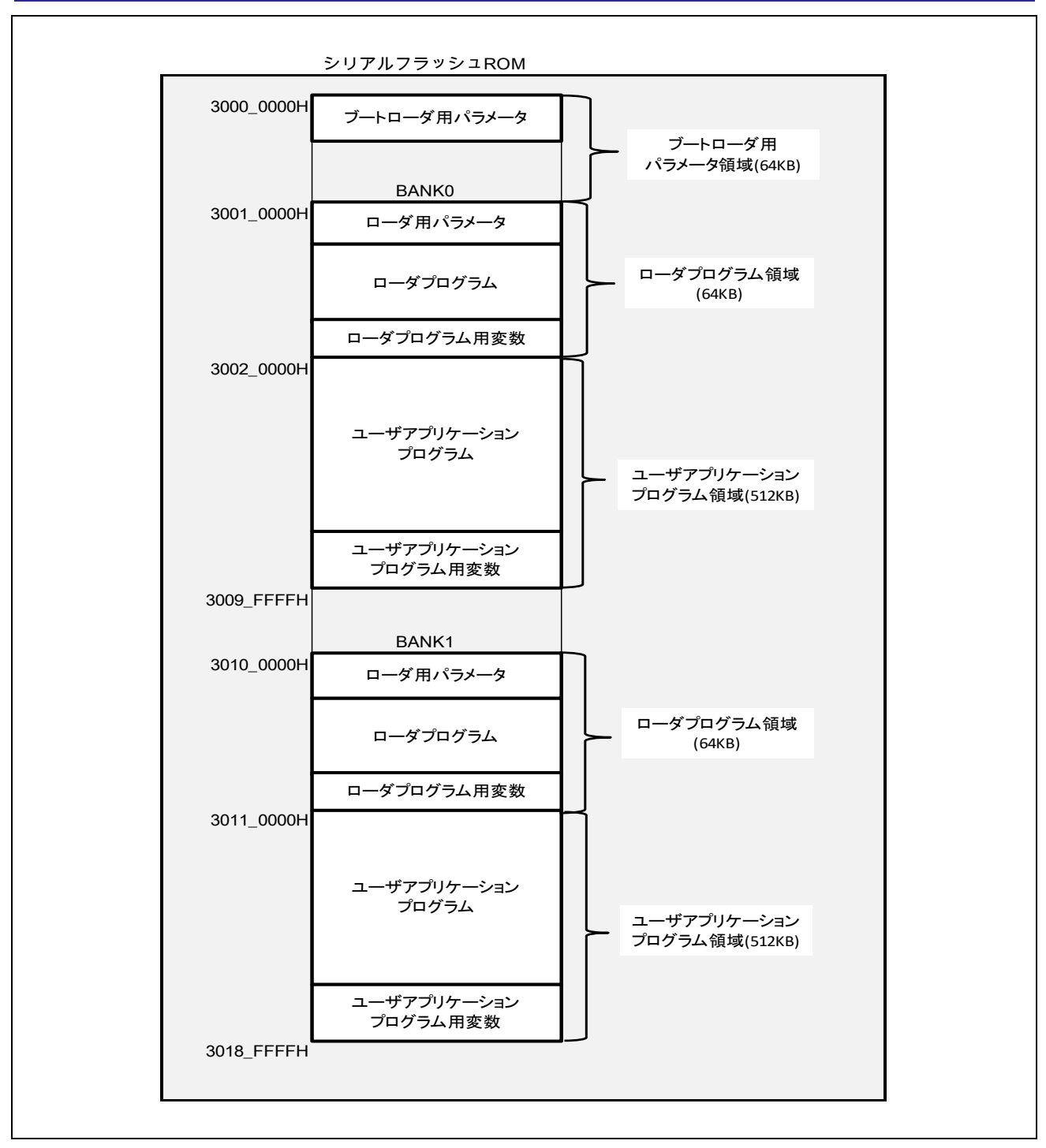

図 5-1 メモリマップ

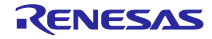

5.3 BANK0 ブート動作概要

BANK0 に書かれた出荷時ファームウェアのブート動作を「図 5.2 BANK0 ブート動作」を使って説明します。

RZ/T1 および EC-1 のブート機能は

- ① ブートローダ用ローダパラメータ領域の値を参照して
- ② BANK0 のローダプログラムを BTCM に転送した後
- ③ ローダプログラムに処理を移行します。
- ローダプログラムは各種スタックポインタの初期化後
- ④ ローダプログラム用変数を BTCM に転送し周辺モジュールの設定等を行います。

またブートローダ用ローダパラメータ領域の値を参照して

- ⑤ ATCM にユーザアプリケーションプログラムを転送した後
- ユーザアプリケーションプログラムに処理を移行します。

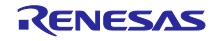

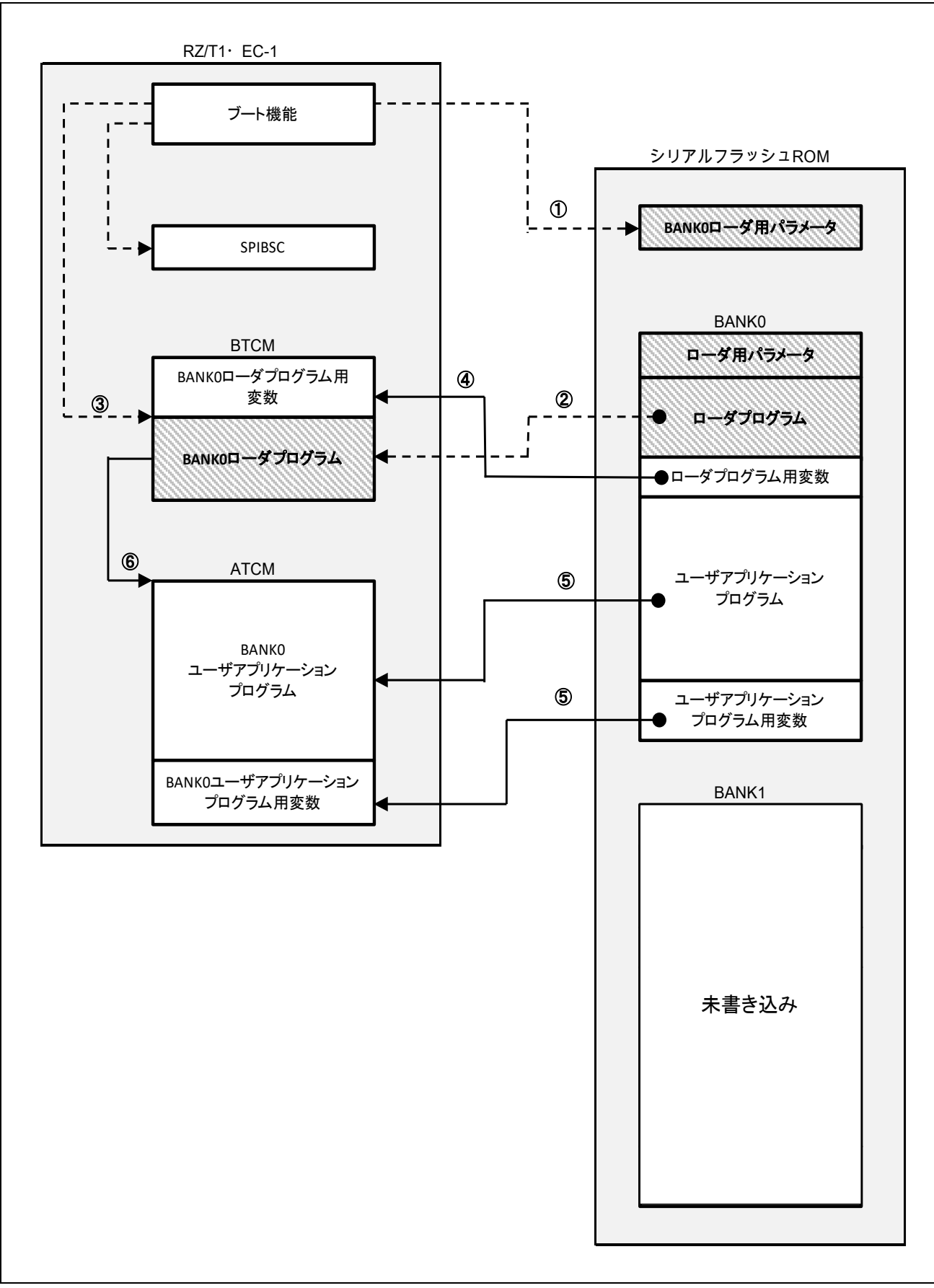

図 5-2 BANK0 ブート動作

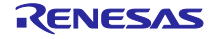

5.4 BANK1 ファームウェア更新動作概要

ATCM でユーザアプリケーションプログラムを実行している際に FoE サービスを使いファームウェアを 更新する動作を「図 5.3 BANK1 ファームウェア更新動作」を使って説明します。

- FoE サービスの開始時にマスターから更新ファームウェアの BIN ファイルのファイル名とパスワードが送られますので、ファイル接頭辞とパスワードが正しいかチェックします。正しい場合、BIN データの受信を開始します。
- 2. シリアル・フラッシュ ROM 先頭のブートローダ用パラメータ領域をイレースします。
- 3. ファームウェア更新が何等かの理由により中断された場合、出荷時ファームウェアで起動できるよう、BANK0 ローダ用パラメータをブートローダ用パラメータ領域にコピーします。
- BANK1の先頭アドレスから1セクタ(64KB)をイレースします。イレース中はマスターがタイムアウトしないように BUSY ステータスを返します。
- イレースが終わったらデータを受信します。データは ATCM のユーザアプリケーションプログラム 用変数に確保された受信バッファに格納されます。受信バッファのデータが2ページ分(512 バイト) 溜まる毎にシリアル・フラッシュ ROM に書き込みます。マスターには ACK を返します。1 セクタ 分の書き込みが終了したら、次のセクタをイレースします。(図中①)
- 6. BANK1の最終アドレスを書き終えるまで3を繰り返します。
- 7. BANK1 の全領域を書き終えたらチェックサムが合っているか確認します。
- 8. 合っている場合、シリアル・フラッシュ ROM 先頭のブートローダ用パラメータ領域を再びイレース します。
- 9. BANK1 ローダ用パラメータをブートローダ用パラメータ領域にコピーします。(図中②)
- 10. 更新ファームウェアのリビジョンに SII の Revision Number を更新します。

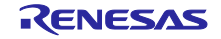

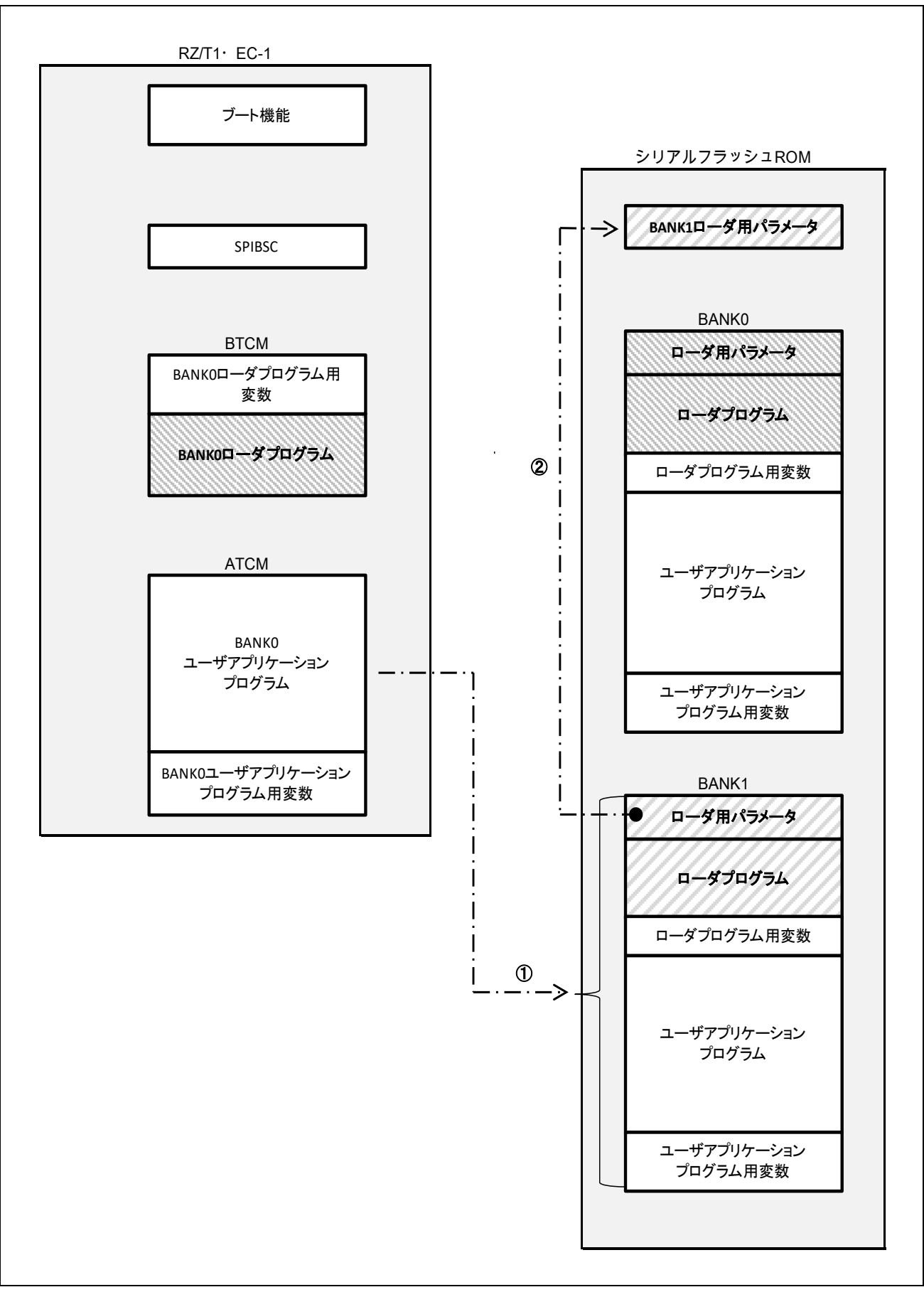

図 5-3 BANK1 ファームウェア更新動作

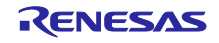

5.5 BANK1 リブート動作概要

BANK1 に更新ファームウェアが書き込まれた後、リブートするまでの動作を「図 5.4 BANK1 リブート 動作」を使って説明します。

BANK1のファームウェア更新が正常に終了した後、

- ・ 再ローダプログラムがブートローダ用パラメータ領域の BANK1 ローダ用パラメータを参照してロー ダプログラムを BTCM にコピーした後
- ② BANK1 ローダプログラムの開始アドレスにジャンプすることでローダプログラムを実行します。

その後、アプリケーションプログラムを実行するまでは「5.6 BANK1 ブート動作概要」の④以後と同様の処理になります。

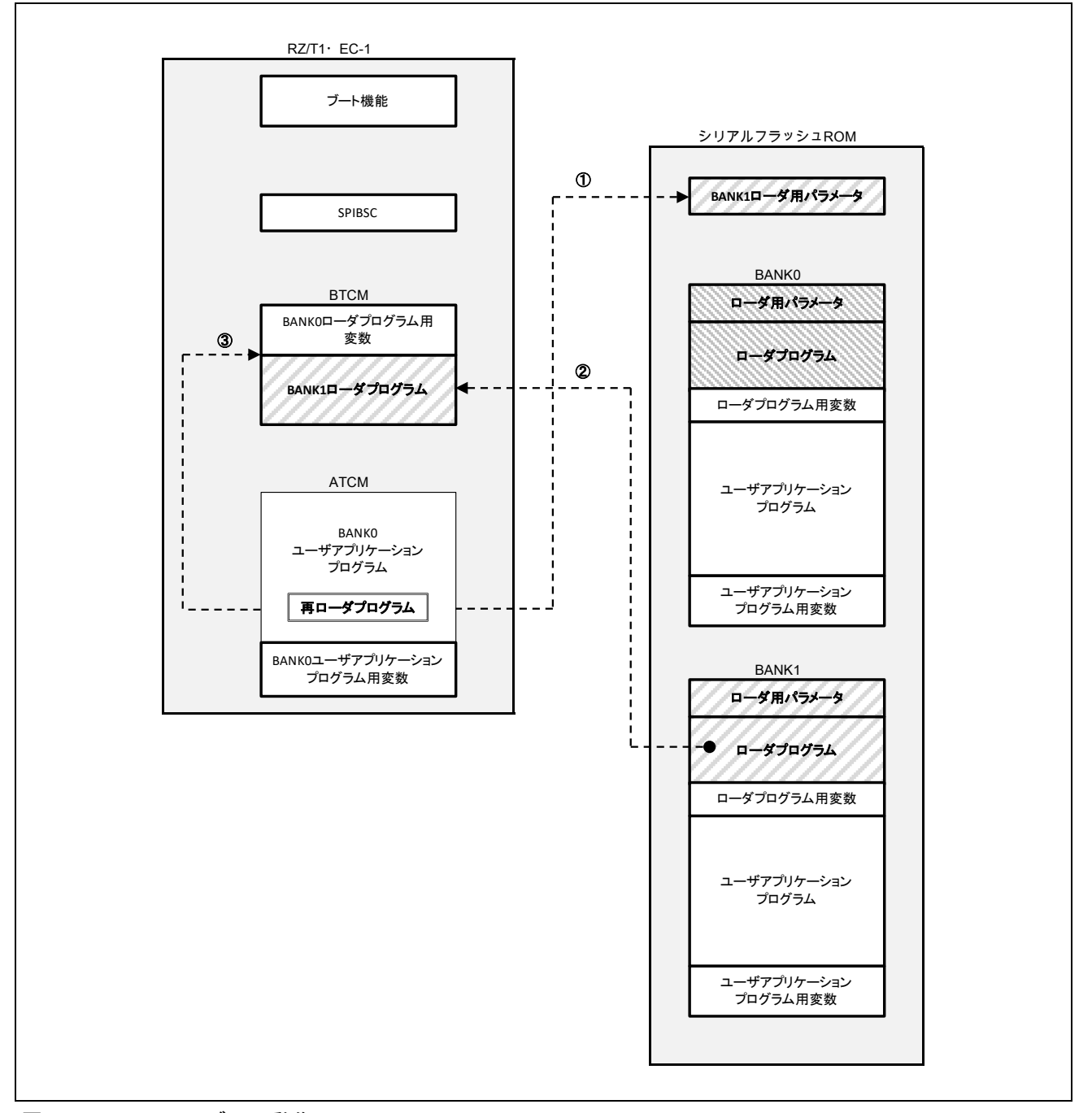

図 5-4 BANK1 リブート動作

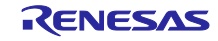

5.6 BANK1 ブート動作概要

ファームウェア更新後に電源投入された場合の BANK1 のブート動作を「図 5.5 BANK1 ブート動作」を 使って説明します。

- ① ブートローダ用ローダパラメータ領域の値を参照して
- ② BANK1 のローダプログラムを BTCM に転送した後
- ③ ローダプログラムに処理を移行します。
- ローダプログラムは各種スタックポインタの初期化後
- ④ ローダ用変数を BTCM に転送し周辺モジュールの設定等を行います。
- またブートローダ用ローダパラメータ領域の値を参照して
- ⑤ ATCM にユーザアプリケーションプログラムを転送した後
- ⑥ ユーザアプリケーションプログラムに処理を移行します。

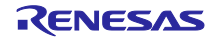

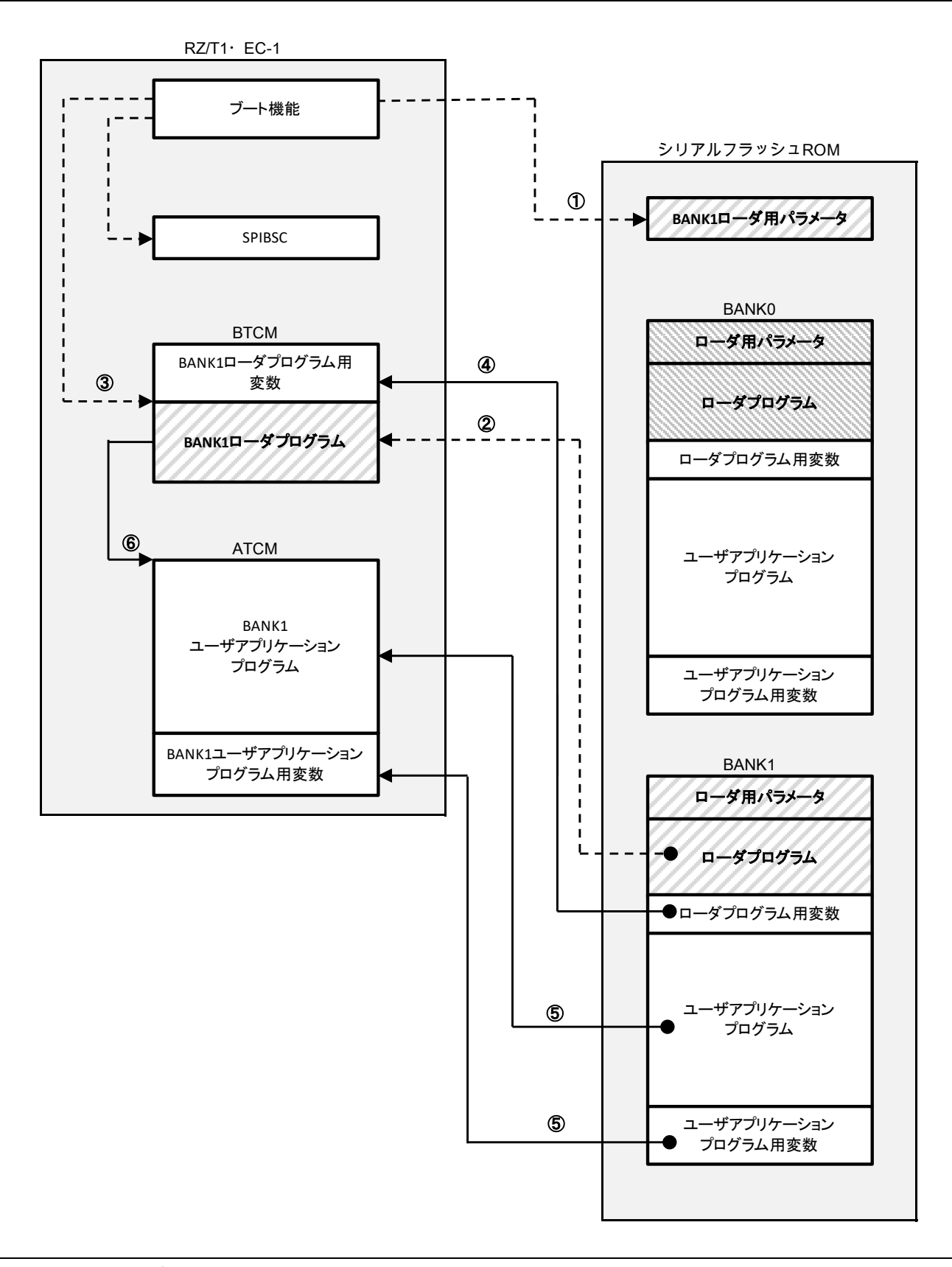

図 5-5 BANK1 ブート動作

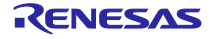

## 5.7 ローダ用パラメータ

サンプルプログラムではユーザアプリケーションプログラム用を ATCM にダウンロードするためのパラ メータをデフォルトでは未使用の DUMMY1~3 に追加しています。サンプルプログラムのローダ用パラメー タ情報を「」に示す。

また、各パラメータとシリアル・フラッシュ ROM 上のアドレスとの関係を「図 5.6 ローダ用パラメー タの参照先」に示す。

| パラメータ名        | オフセットアドレス  | 内容                            |
|---------------|------------|-------------------------------|
| CACHE_FLG     | 0000_0000H | ブート処理時に、Cortex-R4のI1 キャッシュとD1 |
|               |            | キャッシュをイネーブルにするか選択します(高        |
|               |            | 速化)。                          |
| SSLDR_V       | 0000_0004H | SSL 遅延レジスタ(SSLDR)の設定値         |
| SPBCR_V       | 0000_0008H | ビットレート設定レジスタ(SPBCR)の設定値       |
| DRCR_V        | 0000_000CH | データリードコントロールレジスタ(DRCR)の       |
|               |            | 設定値                           |
| SPIBSC_FLG    | 0000_0010H | ブート処理終了後に、SPIBSC 設定を初期値に戻     |
|               |            | すかどうかを選択します                   |
| LDR_ADDR_NML  | 0000_0014H | ローダプログラムの先頭アドレスを設定            |
| LDR_SIZE_NML  | 0000_0018H | ローダプログラムのプログラムサイズを設定          |
| DEST_ADDR_NML | 0000_001CH | ローダプログラムを展開する BTCM の先頭アドレ     |
|               |            | スを設定                          |
| VECTOR_RBLK   | 0000_0020H | ユーザアプリケーションプログラムのベクタテー        |
|               |            | ブル先頭アドレスを設定                   |
| USR_P_RBLK    | 0000_0024H | ユーザアプリケーションプログラムの先頭アドレ        |
|               |            | スを設定                          |
| USR_D_RBLK    | 0000_0028H | ユーザアプリケーションプログラム用変数の先頭        |
|               |            | アドレスを設定                       |
| DUMMY4-10     | 0000_002CH | 未使用                           |
|               | 0000_0030H | 未使用                           |
|               | 0000_0034H | 未使用                           |
|               | 0000_0038H | 未使用                           |
|               | 0000_003CH | 未使用                           |
|               | 0000_0040H | 未使用                           |
|               | 0000_0044H | 未使用                           |
| CECJ_SUM      | 0000_0048H | ローダ用パラメータのチェックサム値             |

表 5-2 ローダ用パラメータ情報

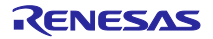

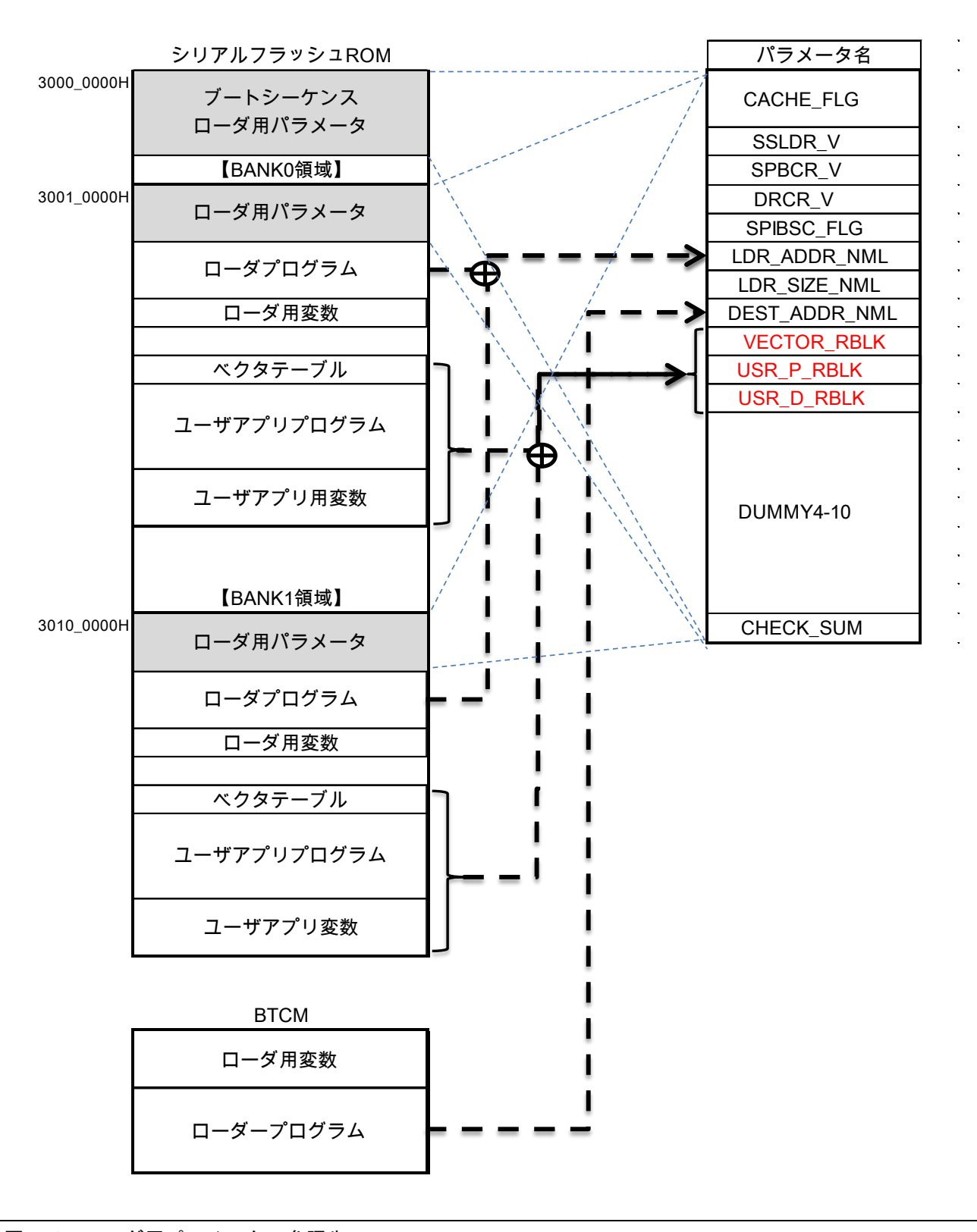

図 5-6 ローダ用パラメータの参照先

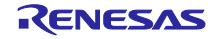

# 6. サンプルプログラムのセクション配置

サンプルプログラムのセクション配置を「図 6.1 サンプルプログラムのセクション配置」に示します。

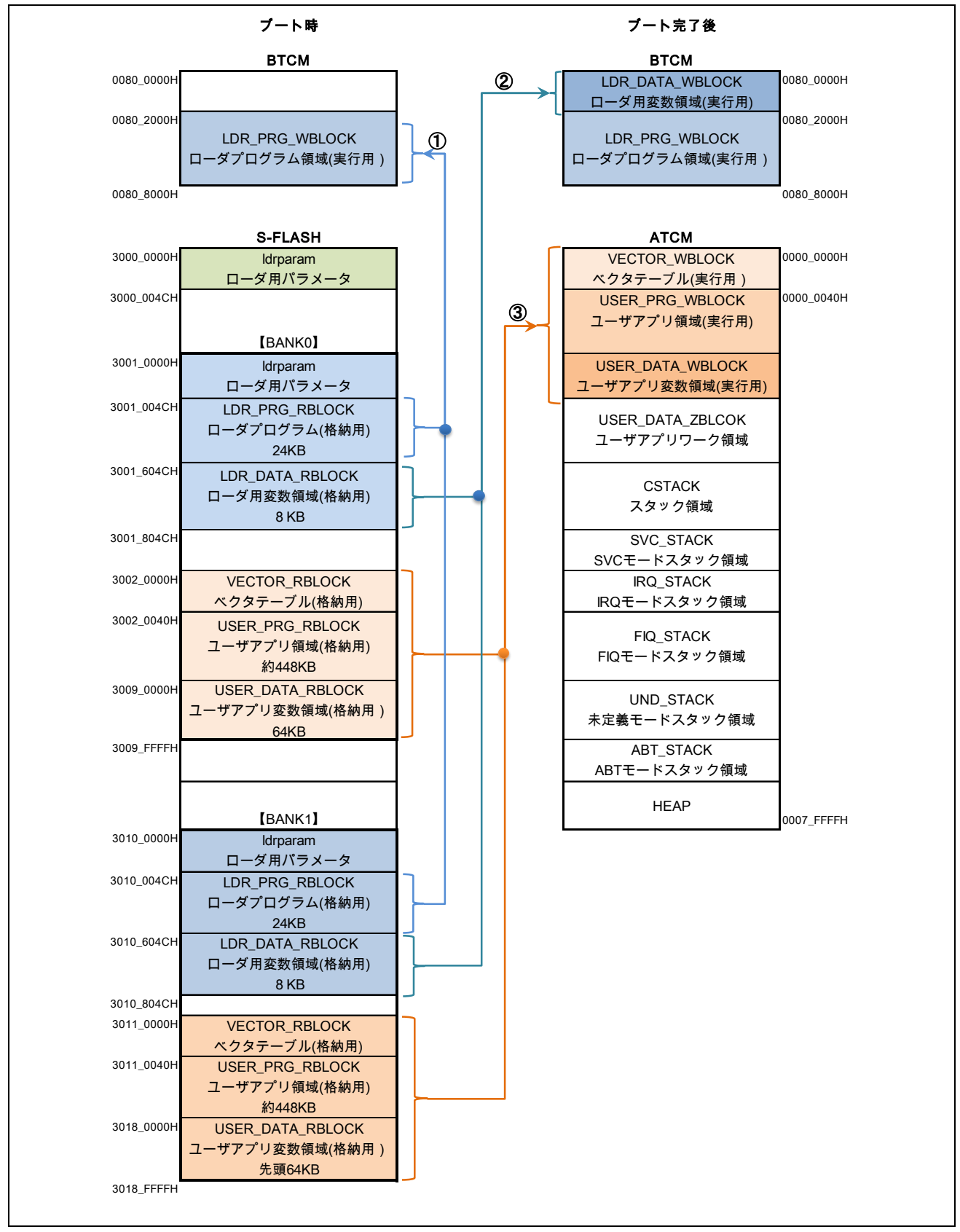

図 6-1 サンプルプログラムのセクション配置

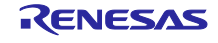

7. サンプルプログラムのビルド構成

出荷時ファームウェアをシリアル・フラッシュ ROM の BANK0 または BANK1 に書き込むためのプロ ジェクトファイルと更新ファームウェアのダウンロード BIN ファイルを作成するためのプロジェクトファイ ルを用意しています。

「図 7.1 サンプルプログラムのビルド構成」にプロジェクトファイル、ビルド構成、使用ファイル、リンクするセクションとの関係を示します。

| EVVARM         |                                 | KZII_FOE.eWW                    |                               |
|----------------|---------------------------------|---------------------------------|-------------------------------|
| プロジェクトファイル     |                                 | EC_1_FoE.eww                    |                               |
| プロジェクト         | BANK0                           | BANK1                           | BANK1                         |
| ビルド構成          | Debug_BANK0                     | Debug_BANK1                     | Release_BANK1                 |
| 使田icfファイルタ     | RZ_T1_FoE_serial_boot_BANK0.icf | RZ_T1_FoE_serial_boot_BANK1.icf | RZ_T1_FoE_download_BANK1.id   |
| C/IICI / / //日 | EC_1_FoE_serial_boot_BANK0.icf  | EC_1_FoE_serial_boot_BANK1.icf  | EC_1_FoE_download_BANK1.ic    |
| 用途             | 出荷時ファームウェアデバッグ用                 | 更新ファームウェアデバッグ用                  | 更新ファームウェア<br>ダウンロードBINファイル作成用 |
|                |                                 |                                 |                               |
| 3000_0000H     | Idrparam                        | Idrparam                        |                               |
|                | BANK0ローダ用パラメータ                  | BANK1ローダ用パラメータ                  |                               |
| 3000_004CH     |                                 |                                 |                               |
| 3001 0000H     | ldrparam                        |                                 |                               |
| 0001_000011    | ローダ田パラメータ                       |                                 |                               |
| 3001 004CH     |                                 |                                 |                               |
|                |                                 |                                 |                               |
|                | ローダノログノム(格納用)                   |                                 |                               |
|                | 24K                             |                                 |                               |
| 3001_604CH     | LDR_DATA_RBLOCK                 |                                 |                               |
|                | ローダ用変数領域(格納用)                   |                                 |                               |
|                | 8 K                             |                                 |                               |
| 3001_804CH     |                                 |                                 |                               |
| 3002_0000H     | VECTOR RBLOCK                   |                                 |                               |
|                | ベクタテーブル(格納用)                    |                                 |                               |
| 3002 0040H     |                                 |                                 |                               |
|                |                                 |                                 |                               |
|                | ユーザアノリ領域(格納用)                   |                                 |                               |
|                | 約448K                           |                                 |                               |
| 3009_0000H     | USER_DATA_RBLOCK                |                                 |                               |
|                | ユーザアプリ変数領域(格納用)                 |                                 |                               |
|                | 64K                             |                                 |                               |
| 3009_FFFFH     |                                 |                                 |                               |
|                |                                 |                                 |                               |
| 3010_0000H     |                                 | Idrparam                        | ldrparam                      |
|                |                                 | ローダ用パラメータ                       | ローダ用パラメータ                     |
| 3010_004CH     |                                 | LDR_PRG_RBLOCK                  | LDR_PRG_RBLOCK                |
|                |                                 | ローダプログラム(格納用)                   | ローダプログラム(格納用)                 |
|                |                                 | 24K                             | 24K                           |
| 3010_604CH     |                                 | LDR_DATA_RBLOCK                 | LDR_DATA_RBLOCK               |
|                |                                 | ローダ用変数領域(格納用)                   | ローダ用変数領域(格納用)                 |
|                |                                 | 8 K                             | 8K                            |
| 3010_804CH     |                                 |                                 |                               |
| 3011_0000H     |                                 | VECTOR BBLOCK                   | VECTOR RBLOCK                 |
|                |                                 | ベクタテーブル(格納田)                    | ベクタテーブル(格納田)                  |
| 3011 0040H     |                                 |                                 |                               |
| 0011_004011    |                                 | フーザアプリ領域(枚加田)                   | フーザアプリ領域(枚姉田)                 |
|                |                                 |                                 |                               |
| 2049 000011    |                                 |                                 |                               |
| 3018_0000H     |                                 |                                 | USER_DATA_RBLOCK              |
|                |                                 | ユーザアフリ変数領域(格納用)                 | ユーザアフリ変数領域(格納用)               |
|                |                                 | 牛面6/1/                          | 牛面6/14                        |

図 7-1 サンプルプログラムのビルド構成

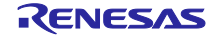

# 8. 定数一覧

| 定数名              | 設定値          | 内容                               |
|------------------|--------------|----------------------------------|
| SPIBSC_LDR_ADDR  | (0x10000014) | ローダ用パラメータの" LDR_ADDR_NML"が格納されてい |
|                  |              | るアドレス                            |
| SPIBSC_LDR_SIZE  | (0x10000018) | ローダ用パラメータの"LDR_SIZE_NML"が格納されている |
|                  |              | アドレス                             |
| SPIBSC_DEST_ADDR | (0x1000001C) | ローダ用パラメータの"DEST_ADDR_NML"格納されてい  |
|                  |              | るアドレス                            |
| SPIBSC_VCTR_ADDR | (0x1000020)  | ローダ用パラメータの"VECTOR_RBLK"格納されているア  |
|                  |              | ドレス                              |
| SPIBSC_USRP_ADDR | (0x10000024) | ローダ用パラメータの" USR_P_RBLK"が格納されている  |
|                  |              | アドレス                             |
| SPIBSC_USRD_ADDR | (0x1000028)  | ローダ用パラメータの" USR_D_RBLK "が格納されている |
|                  |              | アドレス                             |

## 表 8-1 サンプルプログラムで使用する定数(1)

表 8-2 サンプルプログラムで使用する定数(2)

| 定数名               | 設定値          | 内容                           |
|-------------------|--------------|------------------------------|
| SF_PAGE_SIZE      | (256)        | シリアル・フラッシュ ROM のページサイズ       |
| SF_SECTOR_SIZE    | (65536)      | シリアル・フラッシュ ROM のセクタサイズ(64KB) |
| SF_NUM_OF_SECTOR  | (1024)       | シリアル・フラッシュ ROM の総セクタ数        |
| SF_FOE_BANK0_ADDR | (0x10010000) | BANK0 開始アドレス                 |
| SF_FOE_BANK1_ADDR | (0x10100000) | BANK1 開始アドレス                 |
| SF_FOE_APPLI_SIZE | (0x00090000) | BANK サイズ(576KB)              |

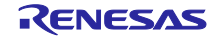

# 9. 関数一覧

ブートローダと FoE ファームウェア更新関連の関数について説明します。

| 関数名          | 関数概要                                                                  |
|--------------|-----------------------------------------------------------------------|
| copy_to_atcm | ブート時にユーザアプリケーションプログラムをシリアル・フラッシュ ROM<br>から ATCM に展開する処理。BTCM 上で実行される。 |
| copy_to_btcm | リブート時にローダプログラムを BTCM に展開する関数。ATCM 上で実行される。                            |

### 表 9-2 FoE ファームウェア更新関連 関数一覧

| 関数名                | 関数概要                          |
|--------------------|-------------------------------|
| BL_Start           | INIT->BOOT 遷移開始処理             |
| BL_StartDownload   | FoE ファイルデータ・ダウンロード開始処理        |
| BL_Data            | FoE ファイルデータ・受信処理              |
| BL_CheckSum        | 更新ファームウェア領域チェックサム確認処理         |
| BL_Data_write      | ファイルデータ・シリアル・フラッシュ ROM 書き込み処理 |
| BL_SetRebootFlag   | 再起動フラグ設定                      |
| BL_CheckRebootFlag | 再起動フラグ確認                      |
| BL_Reboot          | 再起動処理(BOOT->INIT)             |
| BL_Copy_1Page      | シリアル・フラッシュ ROM 1 ページ分のデータコピー  |

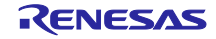

10. サンプルプログラム・ソースファイルの作成

10.1 SSC Tool のインストール

ETG からライセンス許諾を得て SSC Tool を入手の上、インストールしてください。

本サンプルプログラムが想定している SSC Tool は Version5.12 です。

10.2 サンプルプログラムの解凍

サンプルプログラムファイルを解凍して下さい。

### 10.3 SSC ソースファイル作成

(1) サンプルプログラムに同梱されている SSC Tool プロジェクトファイル(\*.esp)を実行して、SSC Tool を起動します。

• RZ/T1

¥workspace¥xxxxx¥EtherCAT\_SSC\_FoE¥src¥sample¥src¥ssc\_project¥RZT1-R EtherCAT [FoE] s.esp

X IAR EWARM : xxxxx = iccarm

Renesas e2Studio : xxxxx = kpitgcc

• EC-1

¥Source¥Project¥EtherCAT\_ComB\_FoE¥SSC¥EC-1 [FoE].esp

| 🗱 RZT1-R EtherCAT [FoE] s - Sla | ave Stack Code Tool        | -                                         |             | <   |
|---------------------------------|----------------------------|-------------------------------------------|-------------|-----|
| <u>File Project Tool H</u> elp  |                            |                                           |             |     |
| Slave Project Navigation        | Slave Settings             |                                           |             |     |
| RZT1-R EtherCAT [FoE] s         | SSC Version 5.12           |                                           |             |     |
| - Generic<br>- Hardware         | Config File Version1.4.1.0 |                                           |             |     |
|                                 | File name                  | Description                               | Version     | ^   |
|                                 | aceapplic                  | AoE ADS over EtherCAT                     | 5.11        |     |
| Application                     | aceapplh                   |                                           | 5.11        |     |
| Mailbox                         | applInterface h            | EcatAppI EtherCAT application             | 5.12        |     |
| LCompiler                       | bootmode.c                 | ESM EtherCAT State Machine                | 5.12        |     |
|                                 | bootmode h                 |                                           | 5.11        |     |
|                                 | bootloaderappl.c           | Bootloader Bootloader Sample              | 5.12        |     |
|                                 | bootloaderappIh            |                                           | 5.12        |     |
|                                 | cia402app1.c               | CiA402appl CiA402 Sample Application      | 5.12        |     |
|                                 | cia402app1h                |                                           | 5.12        |     |
|                                 | coeapplc                   | CoE CAN Application Profile over EtherCAT | 5.12        |     |
|                                 | coeapplh                   |                                           | 5.12        | ¥ . |
|                                 |                            | Reload File Remove                        | Add File(s) | )   |
|                                 | Conflicts                  |                                           |             |     |
|                                 | 👥 Info 🛛 🔥 Warning         | 😮 Error                                   |             |     |
|                                 |                            |                                           |             |     |
|                                 |                            |                                           |             |     |
|                                 |                            |                                           |             |     |
|                                 |                            |                                           |             |     |
|                                 |                            |                                           |             |     |
|                                 |                            |                                           |             |     |

図 10-1 RZ/T1 SSC Tool 起動画面

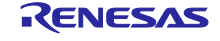

(2) ソースファイルを作成します。

Menu [Project] -> [Create new Slave Files] ->"start"->"OK"

上記の通り操作を行うことで、"¥Src"ディレクトリとソースファイルが作成されます。

| Project File                                                                                                    | space¥iccarm¥EtherCAT_SSC_FoE¥src¥sample¥src¥ssc_project¥RZT1-R EtherCAT [FoE] s.esp                                                                                                    |
|----------------------------------------------------------------------------------------------------|----------------------------------------------------------------------------------------------------|
|                                                                                                    | Source Folder @RZ_T1¥workspace¥iccarm¥EtherCAT_SSC_FoE¥src¥sample¥src¥ssc_project¥Src                                                                                                    |
|                                                                                                    | ESI File EtherCAT_SSC_FoE¥src¥sample¥src¥ssc_project¥RZT1-R EtherCAT [FoE] sxml Change                                                                                                    |
|                                                                                                    | Doc Folder C#work#RZ_T1#workspace#iccarm#EtherCAT_SSC_FoE#src#sample#src#ssc_pro Change                                                                                                    |
| Progress -                                                                                                    |                                                                                                    |
| <pre>"ecatfoe "ecatslv "ecatslv "ecatslv "esc.h" "foeappl "mailbox "objdef." "objdef." "sdoserv "sampleag "sdoserv "renesas! Generate Create d \sample\; Create S.</pre> | <pre>h" : new file written c" : new file written h" : new file written c" : new file written c" : new file writ h" : new file writ h" : new file writ c" : new file writt c" : new file writt c" : new file written h" : new file written h" : new file written h" : new file written k" : new file written k" : new</pre> |

図 10-2 RZ/T1 SSC Tool ソースファイル作成画面

#### ■注意

ソースファイル作成にあたり、次の設定はチェックしないでください。

"Tool"->"Options"->"Create Files" タブの"Add comments if obsolete code was skipped"

patch コマンドのインストール

PC に patch コマンドがインストールされていない場合、インストールしてください。

必要な patch コマンドは GNU Patch の Ver2.5.9 以後のバージョンになります。

下記のリンクから patch コマンド (Ver2.5.9) をダウンロードし、"patch.exe" をディレクトリの通っているパスに格納します。

http://gnuwin32.sourceforge.net/packages/patch.htm

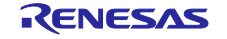

10.4 bat ファイルの実行

bat ファイルは、SSC ソースファイルにブートローダ機能や FoE ファームウェア更新機能等の追加を行う、patch ファイルの適用を行います。

サンプルプログラムには patch ファイルの適用を行う"apply\_patch.bat"が付属していますので、 "apply\_patch.bat"を実行して下さい。

| Move Src tolder                |  |
|--------------------------------|--|
| - 「個のティレクトリを移動しました             |  |
| patching file Src/bootmode.c   |  |
| patching file Src/bootmode.h   |  |
| patching file Src/coeappl.c    |  |
| patching file Src/ecat_def.h   |  |
| patching file Src/ecatappl.c   |  |
| patching file Src/ecatfoe.h    |  |
| patching file Src/ecatslv.c    |  |
| atching file Src/foeappl.c     |  |
| patching file Src/mailbox.h    |  |
| patching file Src/objdef.h     |  |
| patching file Src/sampleappl.h |  |
| Patching process end           |  |

図 10-3 "apply\_patch.bat" 実行画面

■注意

Windows7 で patch コマンドが実行できない場合

コマンドプロンプトのアイコンまたはショートカットを右クリックして、「管理者として実行」をクリッ クしてコマンドプロンプトを起動してください。

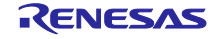

11. 動作確認

11.1 デバッガ起動(IAR EWARM)

同梱されている IAR プロジェクトファイルをダブルクリックして、IAR Embedded Workbench for Arm を 起動します。

• RZ/T1

¥workspace¥iccarm¥EtherCAT\_SSC\_FoE¥RZ\_T1\_FoE.eww

• EC-1

¥Source¥Project¥EtherCAT\_ComB\_FoE¥IAR¥EC\_1\_FoE.eww

| src ▶ 03-RZT1 ▶ PKG ▶ icc | arm <ul> <li>EtherCAT_SSC_FoE</li> </ul> |                | ✓ Ether |
|---------------------------|------------------------------------------|----------------|---------|
|                           |                                          |                |         |
| 名前                        | 更新日時                                     | 種類             | サイズ     |
| 퉬 inc                     | 2018/07/23 11:39                         | ファイル フォル…      |         |
| 퉬 src                     | 2018/07/23 11:41                         | ファイル フォル…      |         |
| BANK0.ewd                 | 2018/07/11 17:08                         | EWD ファイル       | 51 KB   |
| BANK0.ewp                 | 2018/07/11 17:24                         | EWP ファイル       | 42 KB   |
| BANK1.ewd                 | 2018/07/11 17:16                         | EWD ファイル       | 100 KB  |
| BANK1.ewp                 | 2018/07/11 17:21                         | EWP ファイル       | 79 KB   |
| 📄 readme.txt              | 2018/05/18 17:09                         | TXT ファイル       | 7 KB    |
| 📄 readme_E.txt            | 2018/05/18 17:09                         | TXT ファイル       | 7 KB    |
| RZ_T1_boot.mac            | 2018/05/18 17:09                         | MAC ファイル       | 24 KB   |
| RZ_T1_FoE.eww             | 2018/07/11 16:52                         | IAR IDE Worksp | 1 KB    |

図 11-1 RZ/T1 IAR プロジェクトファイル ディレクトリ画面

ICE を評価ボードに接続してください。

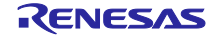

11.1.1 BANK0 ビルドとデバッグ

- (1) 出荷時ファームウェアは"BANK0"プロジェクトを選択します。
- (2) "Debug\_BANK0"モードを設定して「プロジェクト」->「すべてを再ビルド」でビルドします。
- (3) 「ダウンロードしてデバッグ」をダブルクリックしてシリアル・フラッシュ ROM の BANK0 に出 荷時ファームウェアのコードを書き込みます。

エラー表示がなくデバッガ画面になれば成功です。

| ファイル(F) 編集(E) 表示(V) プロ  | ジェクト(P) I-jet/JTAGjet(I) | ツール(T) ウィンドウ(W) ヘルプ(H) |           |
|-------------------------|--------------------------|------------------------|-----------|
| 1 🗅 🕒 🖴 🖓 🔚 🖓 🖒         | 5 C                      | 🔽 < Q > ⇆ HE < 📮 > 🕢 🦻 | 🗈 🛛 🖃 🖸 🎽 |
| ワークスペース                 | <b>▼</b> ‡ X             |                        |           |
| Debug BANK0             |                          |                        | (3)       |
|                         | (2)                      |                        |           |
| 77170                   | <del>Q</del>             |                        |           |
| 🗆 🌒 BANK0 – Debug_BANK0 | 1                        |                        |           |
| - 🕀 🛋 common            | •                        |                        |           |
| – ⊞ 🛋 drv               | •                        |                        |           |
| - 🗄 🛋 sample            | •                        |                        |           |
| L 🕀 🖬 Output            |                          |                        |           |
|                         |                          |                        |           |
|                         |                          |                        |           |

図 11-2 RZ/T1 Debug\_BANK0 ビルド画面

11.1.2 BANK1 ビルドとデバッグ

- (1) 更新ファームウェアは"BANK1"プロジェクトを選択します。
- (2) "Debug\_BANK1"モードを設定して「プロジェクト」->「すべてを再ビルド」でビルドします。
- (3) 「ダウンロードしてデバッグ」をダブルクリックしてシリアル・フラッシュ ROM の BANK1 に更 新ファームウェアのコードを書き込みます。

エラー表示がなくデバッガ画面になれば成功です。

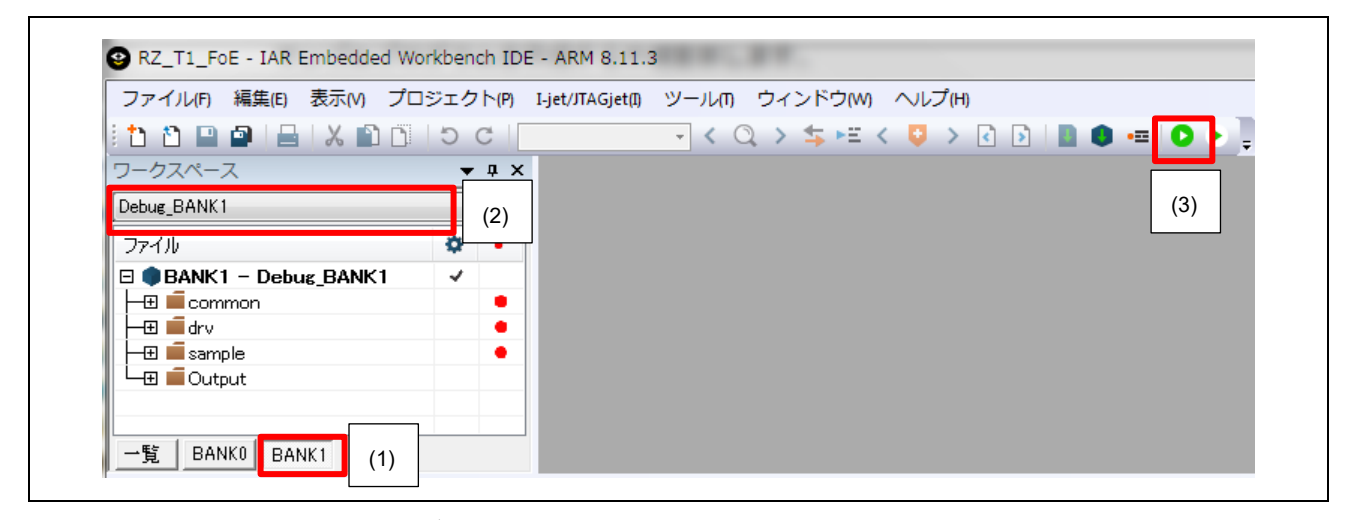

図 11-3 RZ/T1 Debug\_BANK1 ビルド画面

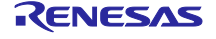

11.1.3 BANK1 ダウンロードファイル作成

更新ファームウェアのデバッグが完了したらダウンロードファイルを作成します。

- (1) 更新ファームウェアは"BANK1"プロジェクトを選択します。
- (2) "Release\_BANK1"モードを設定して「プロジェクト」->「すべてを再ビルド」でビルドします。

| ファイル(F) 編集(E) 表示(V) 〕    | プロジェクト(P) シミュレータ | ア(S) ツール(T) ウィンドウ(W) | ヘルプ(H)        |       |
|--------------------------|------------------|----------------------|---------------|-------|
| 🗄 🗅 🔛 🕋 🔚 🕹 🖉 🗈 i        | 500              | - < Q > 5 FE <       | 📮 > 🕢 🖻 📳 🜒 🔹 | = D • |
| ワークスペース                  | <b>→</b> ‡ ×     |                      |               |       |
| Release_BANK1            | (2)              |                      |               |       |
| ファイル                     |                  |                      |               |       |
| 🗆 🌒 BANK1 – Release_BANK | 1 🗸              |                      |               |       |
| - 🖬 🛋 common             |                  |                      |               |       |
| l   -⊞ iii drv           |                  |                      |               |       |
| 📗 🛏 🖬 sample             |                  |                      |               |       |
| 🛛 🖵 🛋 Output             |                  |                      |               |       |
|                          |                  |                      |               |       |

図 11-4 RZ/T1 Release\_BANK1 ビルド画面

ビルドが終了すると更新ファームウェアのダウンロードファイルが出来上がります。

• RZ/T1

¥workspace¥iccarm¥EtherCAT\_SSC\_FoE¥Release\_BANK1¥Exe¥ ECATFW\_\_B1\_FoE.efw

• EC-1

¥Source¥Project¥EtherCAT\_RemoteIO¥IAR¥ Release\_BANK1¥Exe¥ ECATFW\_\_B1\_FoE.efw

更新ファームウェア・ファイルに関するパラメータのうち下記の項目はソースファイルにて変更可能で す。

| 表 11-1 更 | 「新ファームウェア・ | ファイル パラメータ |  |
|----------|------------|------------|--|
|----------|------------|------------|--|

| パラメータ        | 概要                  | ソースファイル対応箇所                    |
|--------------|---------------------|--------------------------------|
| ファイル名接頭辞     | 文字列:" ECATFWB1"     | sampleappl.c 内 aFileNameHeader |
| ファイルパスワード    | 数字 8 桁:00000000     | sampleappl.c内 aFilePassword    |
| ファームウェアバージョン | RZ/T1<br>文字列:"5.12" | ecat_def.h内 DEVCE_SW_VERSION   |
|              | EC-1<br>文字列:"1.01"  |                                |

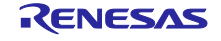

## 11.2 TwinCAT®起動

### 11.2.1 ESI ファイルの準備

同梱されている ESI ファイルを"C:¥TwinCAT¥Io¥EtherCAT"の下へコピーします。

### • RZ/T1

¥workspace¥iccarm¥EtherCAT\_SSC\_FoE¥src¥sample¥src¥ESI\_File¥RZT1-R EtherCAT [FoE] s.xml

### • EC-1

¥Source¥Project¥EtherCAT\_ComB\_FoE¥SSC¥ESI\_File¥EC-1 [FoE].xml

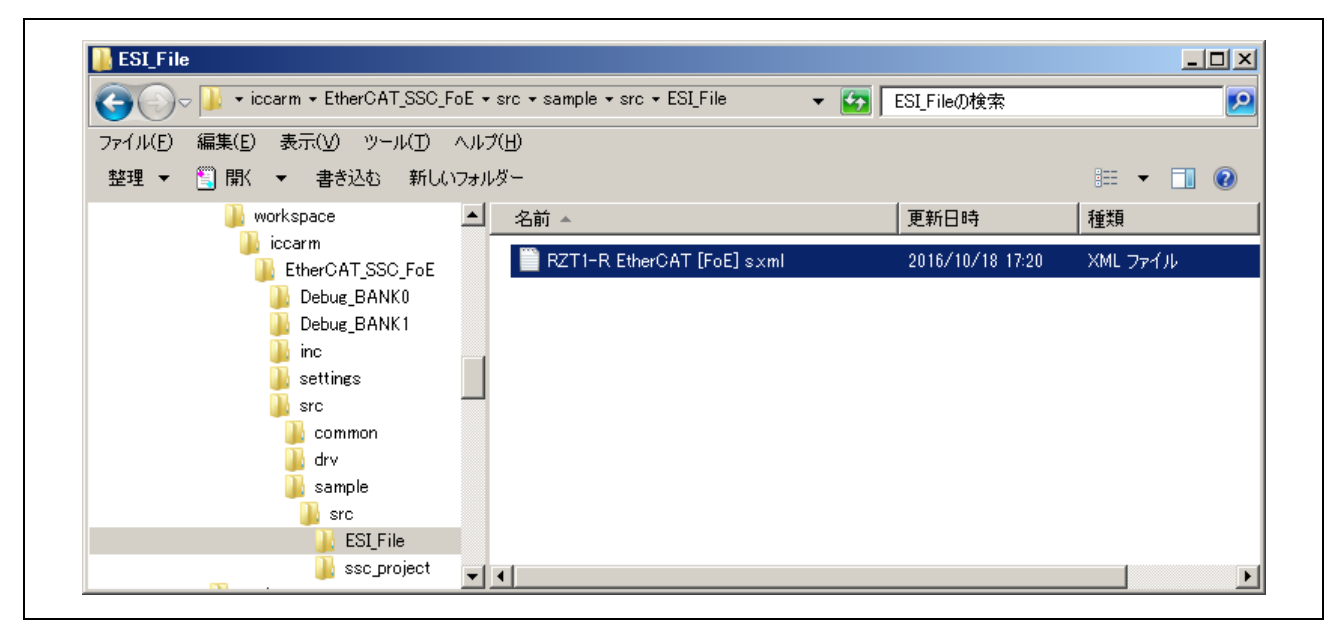

図 11-5 RZ/T1 ESI ファイル

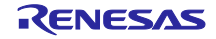

## 11.2.2 TwinCAT®起動

TwinCAT System Manager を起動します。

"I/O Device"を右クリックし、"Scan Devices..."を選択します。

| Image: Second second second | w 無題 - TwinCAT System Manager |               |
|----------------------------------------------------------------------------------------------------|-------------------------------|---------------|
| SYSTEM - Configuration<br>PLC - Configuration<br>Cam - Configuration<br>I/O Device<br>Mappine<br>Scan Device<br>Cam - Configuration<br>Mumber Device<br>Mumber Device<br>Mumber Device                                                                                                    |                               |               |
| SYSTEM - Configuration       Number       Device         PLC - Configuration       Cam - Configuration       I/O - Configuration         I/O Devices       I/O Devices       I/O Devices         Mapping       Append Device       Import Devices         Scan Devices       Scan Devices         Paste       Ctrl+V         Paste with LinksAlt+Ctrl+V                                                                                                    |                               | i 🗸 🎒 🕺 🙀 👯   |
| PLC - Configuration<br>Cam - Configuration<br>I/O - Configuration<br>I/O Devices<br>Mappine<br>IImport Device<br>Cam - Configuration<br>I/O Devices<br>IImport Device<br>Cam - Configuration<br>I/O Devices<br>IImport Device<br>Cam - Configuration<br>I/O Devices<br>IImport Device<br>Cam - Configuration<br>I/O Devices<br>IImport Device<br>Paste Ctrl+V<br>Paste with LinksAlt+Ctrl+V                                                                                                    | 🕀 🚱 SYSTEM - Configuration    | Number Device |
| Cam - Configuration<br>I/O - Configuration<br>I/O Devicer<br>Mappine<br>Import Device<br>Cam - Configuration<br>I/O Devicer<br>Import Device<br>Cam - Configuration<br>I/O Devicer<br>Import Device<br>Cam - Configuration<br>I/O Devicer<br>Import Device<br>Cam - Configuration<br>I/O Devicer<br>Import Device<br>Cam - Configuration<br>I/O Devicer<br>Import Device                                                                                                    |                               |               |
| I/O - Configuration<br>I/O Devicer<br>Mappine<br>Import Device<br>Scan Devices<br>Paste Ctrl+V<br>Paste with LinksAlt+Ctrl+V                                                                                                    | - 💯 Cam - Configuration       |               |
| I/O Devices         Import Device         Import Device         Scan Devices         Paste       Ctrl+V         Paste with LinksAlt+Ctrl+V                                                                                                    | 🛓 🗄 🛒 I/O - Configuration     |               |
| Mapping Mapping Import Device                                                                                                    | I/O Devices                   |               |
|                                                                                                    | Mapping Append Device         |               |
| Scan Devices<br>Paste Ctrl+V<br>Paste with LinksAlt+Ctrl+V                                                                                                    | igi⁴ I <u>m</u> port Device   |               |
| Paste Ctrl+V<br>の Paste with LinksAlt+Ctrl+V                                                                                                    | Scan Devices                  |               |
| Paste with LinksAlt+Ctrl+V                                                                                                    | 🔁 <u>P</u> aste Ctrl+V        |               |
|                                                                                                    | 😤 Paste with LinksAlt+Ctrl+V  |               |
|                                                                                                    |                               |               |
|                                                                                                    |                               |               |

図 11-6 デバイス検索 1

"OK"を選択します。

| 1 | TwinCAT System Manager                                    |
|---|-----------------------------------------------------------|
|   | HINT: Not all types of devices can be found automatically |
|   | ОК キャンセル                                                  |

図 11-7 デバイス検索 2

"EtherCAT"のみにチェックを入れて、"OK"を選択します。

| Device 2 (EtherCAT) | ) [III[I]II IGIIIAIÚ'± (Realtek PCIe GBE Family Contro] | ОК          |
|---------------------|---------------------------------------------------------|-------------|
|                     |                                                         | Cancel      |
|                     |                                                         |             |
|                     |                                                         | Select All  |
|                     |                                                         | Linselect A |

図 11-8 デバイス検索 3

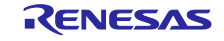

٦

## "OK"ボタンをクリックします。

| TwinCAT System Manager |  |
|------------------------|--|
| Scan for boxes         |  |
| (まい(Y) いいえ( <u>N</u> ) |  |

図 11-9 デバイス検索 4

"OK"ボタンをクリックし、Free Run 開始します。

| TwinCAT System Manager |  |
|------------------------|--|
| Activate Free Run      |  |
| (はい(Y) いいえ(N)          |  |
|                        |  |

図 11-10 デバイス検索 5

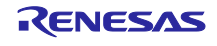

11.2.3 ESI ファイルの書込み

Box 名が下記のデバイス名になっている場合、ESI ファイルを書き込み済みになります。 本項目は実施せず、11.4 を行って下さい。異なるデバイス名の場合は、以下を実施します。

デバイス名

- RZ/T1 : "RZ/T1-R EtherCAT FoE"
- EC-1 : "EC-1 FoE"

"Box1"を選択し、"EtherCAT"タブを選択、"Advanced Settings..."ボタンをクリックします。

| <u>File E</u> dit <u>A</u> ctions <u>V</u> iew <u>O</u> ptions <u>H</u> elp |                                                                      |
|-----------------------------------------------------------------------------|----------------------------------------------------------------------|
| 🗋 😂 📽 🖬 🍜 🖪 👗 🗳 🖻 🕄 🖧 🗛 🤌 🔜 🖴 🗸 🎯 🧕                                         | 🕽 👧 🗞 📉 🚳 🙀 🖹 🔍 🖓 🚳 🔩 🐒 🗶 🚳 🕲 🤋                                      |
|                                                                             | General EtherCAT DC   Process Data   Startup   CoE - Online   Online |
| □ 🙀 I/O - Configuration                                                     | Type: RZ/T1-R EtherCAT demo [DC]                                     |
| E ■ I/O Devices                                                             | Product/Revision: 1025 / 256                                         |
|                                                                             | Auto Inc Addr: 0                                                     |
| ⊡ Device 2-Image-Into                                                       | EtherCAT Addr: 🗂 📋 Advanced Settings                                 |
| in                                                                          | Identification Value: 0                                              |
| - Sinopata                                                                  | Previous Port: Master                                                |

図 11-11 RZ/T1 ESI ファイル書込み 1

"Hex Editor"を選択し、"Download from List…"ボタンをクリックします。

| ⊡-General<br>Behavior                                                                                                    | Hex Editor                                                                                                    |        |
|----------------------------------------------------------------------------------------------------|----------------------------------------------------------------------------------------------------|--------|
| Densvin     Timeout Settings     Udentification     FMMU / SM     Init Commands     Distributed Clock     ESC Access     ESC Access     Configured Station     Configured Station     Gas     Memory | 0000       80       0E       42       EE       10       00       00       00       00       00       00       00       00       00       00       00       00       00       00       00       00       00       00       00       00       00       00       00       00       00       00       00       00       00       00       00       00       00       00       00       00       00       00       00       00       00       00       00       00       00       00       00       00       00       00       00       00       00       00       00       00       00       00       00       00       00       00       00       00       00       00       00       00       00       00       00       00       00       00       00       00       00       00       00       00       00       00       00       00       00       00       00       00       00       00       00       00       00       00       00       00       00       00       00       00       00       00       00       00       00       00       < |        |
| < Þ                                                                                                    | Download     Read from File       Upload     Write to File                                                                                                    | m List |

図 11-12 RZ/T1 ESI ファイル書込み 2

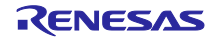

書き込む ESI ファイルのデバイス名を選択し、"OK"ボタンをクリックします。 RZ/T1、EC-1 それぞれのデバイス名は下記を参照。 ※EEPROM への書込みが行われるので時間がかかります。

デバイス名

- RZ/T1 : "RZ/T1-R EtherCAT FoE"
- EC-1 : "EC-1 FoE"

| Available EEPROM Descriptions:  | 🔲 Show Hidden Devices | ОК     |
|---------------------------------|-----------------------|--------|
| 🖃 💦 Renesas Electronics Corp.   |                       | Cancel |
| 🕀 💦 Renesas EC-1 Slave          |                       |        |
| 🖻 💦 Renesas RZ/T1-R Slaves      |                       |        |
| RZ/T1 R EtherCAT domo [DC       | 1 (1025 / 256)        |        |
| RZ/T1-R EtherCAT FoE (10)       | 27 / 256)             |        |
| T B-IN32M3-ELLE Valuation Board |                       |        |

図 11-13 RZ/T1 ESI ファイル選択

"OK"ボタンをクリックします。ESI ファイルの内容が EEPROM への書込みが完了しました。

| ⊡-General<br>Behavior                                                                                                    | Hex Editor                                                                                                    |                    |
|----------------------------------------------------------------------------------------------------|----------------------------------------------------------------------------------------------------|--------------------|
| Timeout Settings     Identification     FMU / SM     Init Commands     Mailbox     Mailbox     Softhuted Clock     E-DSSC Access     E-SPROM | 0000         80         0E         42         EE         10         00         00         00         00         00         00         00         00         00         00         00         00         00         00         00         00         00         00         00         00         00         00         00         00         00         00         00         00         00         00         00         00         00         00         00         00         00         00         00         00         00         00         00         00         00         00         00         00         00         00         00         00         00         00         00         00         00         00         00         00         00         00         00         00         00         00         00         00         00         00         00         00         00         00         00         00         00         00         00         00         00         00         00         00         00         00         00         00         00         00         00         00         00         00         00         0 | <u> </u>           |
| - Configured Station<br>- Smart View<br>- Hex Editor<br>- FPGA<br>- Memory                                                                   | 0070 00 00 00 00 00 00 00 00 00 00 00 00                                                                                                    |                    |
| 4                                                                                                    | 0130       00       10       00       10       10       10       10       10       10       10       10       10       10       10       10       10       10       10       10       10       10       10       10       10       10       10       10       10       10       10       10       10       10       10       10       10       10       10       10       10       10       10       10       10       10       10       10       10       10       10       10       10       10       10       10       10       10       10       10       10       10       10       10       10       10       10       10       10       10       10       10       10       10       10       10       10       10       10       10       10       10       10       10       10       10       10       10       10       10       10       10       10       10       10       10       10       10       10       10       10       10       10       10       10       10       10       10       10       10       10       10       <                                                                                                    | Download from List |

図 11-14 RZ/T1 ESI ファイル書込み完了

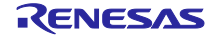

ESI ファイルの書き込み後、デバイスの再検出を行うため、"I/O Devices"の下の Device を右クリックし、"Delete Device"を選択します。

デバイスの削除後、11.3.2 のデバイス検索からやり直してください。 Box 名が書き込んだ ESI のデバイス名となっていれば、11.4 を実施します。

| D 🛎 🖬 🗇 R. 👗 🖻 R. S. M. 8 💻 🖴 🗸 🚿 🙆                                                                                                    | 1 🙆 🗞 🔨 🚳 🖹 Q 🖓 👘                                                                             | 66° 🍢 💇 🐼 😰                                                                                                    |     |
|----------------------------------------------------------------------------------------------------|-----------------------------------------------------------------------------------------------|----------------------------------------------------------------------------------------------------|-----|
| SYSTEM Configuration<br>Can - Configuration<br>Can - Configuration<br>Can - Configuration<br>Device 2-Ima<br>Structure 2 Clarker of the sector<br>Structure 2 Clarker of the sector<br>Structure 2 C | General Adapter   EtherCAT   Online<br>Name: Device 2 (EtherCAT<br>Type: EtherCAT<br>Comment: | IcoE - Online       IT)       Id       Ith       Ith< |     |
| 1∂ Change Id<br>➤ Disabled<br>Change To<br>Change NetId                                                                                                    | Number Box Name<br>1 Box 1 (RZ/TI-R Eth                                                       | Address Type In Size Out Size E-Bus<br>erC_ 1001 RZ/TI-R EtherCAT_ 40 40                                                                                                    | (m_ |

図 11-15 RZ/T1 デバイス削除

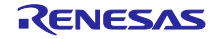

# 11.3 TwinCAT®によるファームウェア更新

"Box 1 (RZ/T1-R EtherCAT FoE または EC-1 FoE) "を選択、"Online"タブをクリックします。

| D 😅 📽 🖬 🚑 👌 X 🖻 🛢 🏦 🗛 🁌 🗐 🖴 🗸 💣 🏈 | : 👧 💱 🔨 🚳 🖹 Q, 🖓 66 🍢 🕵 🚳 🤋                                                                                                    |
|-----------------------------------|----------------------------------------------------------------------------------------------------|
| •••••••••••••••••••••••••••••     | General EtherCAT DC       Process Data Startup CoE - Online Online         State Machine       Difficult         Drift       Bootstrap         Current State:       OP         Op       Clear Error         DLL Status       Port A:         Port B:       No Carrier / Open         Port C:       No Carrier / Closed         Port D:       No Carrier / Closed         File Access over EtherCAT       Download         Upload       Upload |

図 11-16 RZ/T1 "Online"タブ画面 1

(1) "Init"ボタン-> (2)"Bootstrap"ボタンを順に押し、Current State が(3)"BOOT"に遷移することを確認して ください。

| ⊢State Machine <mark>(1)</mark> | (2)         |                  |       |           |
|---------------------------------|-------------|------------------|-------|-----------|
| Init                            | Bootstrap   |                  | (3    | <u>s)</u> |
| Pre-Op                          | Safe-Op     | Current State:   | IBOOT |           |
| 0.                              | Clear Error | Requested State: | јвоот | 2         |

図 11-17 RZ/T1 "Online" タブ画面 2

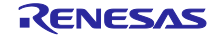

次に File Access over EtherCAT の"Download"ボタンを押すと、ダウンロードファイルの選択ウインドウが開きます。更新ファームウェア・ファイルを選び、「開く」を押してください。

|                               | Ebootstrap<br>Safe-Op<br>Clear Error                      | Current State:<br>Requested State: | BOOT<br>BOOT                                                                                                    |                                                                                                    |
|-------------------------------|-----------------------------------------------------------|------------------------------------|----------------------------------------------------------------------------------------------------|----------------------------------------------------------------------------------------------------|
| Carrier<br>No Carr<br>No Carr | / Open<br>rier / Closed<br>rier / Closed<br>rier / Closed |                                    |                                                                                                    |                                                                                                    |
| s over EtherC<br>oad          | DATUpload                                                 |                                    |                                                                                                    |                                                                                                    |
| FoE                           |                                                           | ×                                  | G 🜶 📂 🎞-                                                                                                    | ?                                                                                                    |
| FCATEW                        | B1 FoF efw                                                |                                    |                                                                                                    |                                                                                                    |
| ECATFW,                       | _B1_FoE.efw                                               |                                    |                                                                                                    |                                                                                                    |
| ECATFW,                       | B1_FoE.efw                                                |                                    |                                                                                                    |                                                                                                    |
|                               | Carrier<br>No Car<br>No Car<br>No Car                     | Bootstrap                          | Current State:<br>Safe-Op<br>Clear Error<br>Clear Error<br>Carrier / Open<br>No Carrier / Closed<br>No Carrier / Closed<br>No Carrier / Closed<br>Sover EtherCAT<br>Load Upload | Current State: BOOT<br>Safe-Op<br>Clear Error<br>Clear Error<br>Carrier / Open<br>No Carrier / Closed<br>No Carrier / Closed<br>No Carrier / Closed<br>Sover EtherCAT<br>Load<br>Upload<br>Upload |

図 11-18 RZ/T1 更新ファームウェア・ファイル選択画面

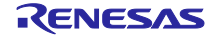

ファイル名編集ウインドウが開きます。

パスワードは"0000000"のまま"OK"を押します。

| String:         ECATFW_B1_FoE         OK           Hex:         45 43 41 54 46 57 5F 5F 42 31 5F 46 6F 45         Cancel           Length:         14           Pacewoord (bew):         000000000 |                                                | ×      |
|----------------------------------------------------------------------------------------------------|------------------------------------------------|--------|
| Hex:         45 43 41 54 46 57 5F 5F 42 31 5F 46 6F 45         Cancel           Length:         14           December (hew):         000000000                                                     | String: ECATFWB1_FoE                           | OK     |
| Length:  14                                                                                                    | Hex: 45 43 41 54 46 57 5F 5F 42 31 5F 46 6F 45 | Cancel |
| Password (nex).                                                                                                    | Length: 14<br>Password (hex): 00000000         |        |

図 11-19 RZ/T1 更新ファームウェア・ファイル名編集画面

TwinCAT System Manager の画面最下部左側に"Downloading"のメッセージと共にダウンロード状況が表示されます。エラーメッセージが表示されず、上のウインドウ(図 11.21)が消えて"Ready"になれば、ファームウェア更新の成功です。

"Online"タブで(1)"Init"ボタンを押すと更新されたファームウェアで再起動します。

(2) "Preop"ボタン -> (3) "Op"ボタンと押し、遷移させることで Current State が"OP"に遷移し、動作を確認 することができます。

| (1) Init<br>(2) Pre-Op | Safe-Op<br>Clear Error | Current State:<br>Requested State: | BOOT<br>BOOT |
|------------------------|------------------------|------------------------------------|--------------|
| DLL Status             |                        |                                    |              |
| Port A:                | No Carrier / Closed    | 1                                  |              |
| Port B:                | Carrier / Open         | 1                                  |              |
| Port O:                | No Carrier / Closed    | 1                                  |              |
| Port D:                | No Carrier / Closed    | 1                                  |              |
| ⊢File Access           | over EtherCAT          | _                                  |              |

図 11-20 RZ/T1 "Online" タブ画面 3

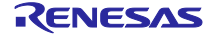

ファームウェアのバージョンは、"CoE - Online"画面の 0x100A で確認することができます。(1) また Revision は 0x1018:03 で確認することができます。(2)

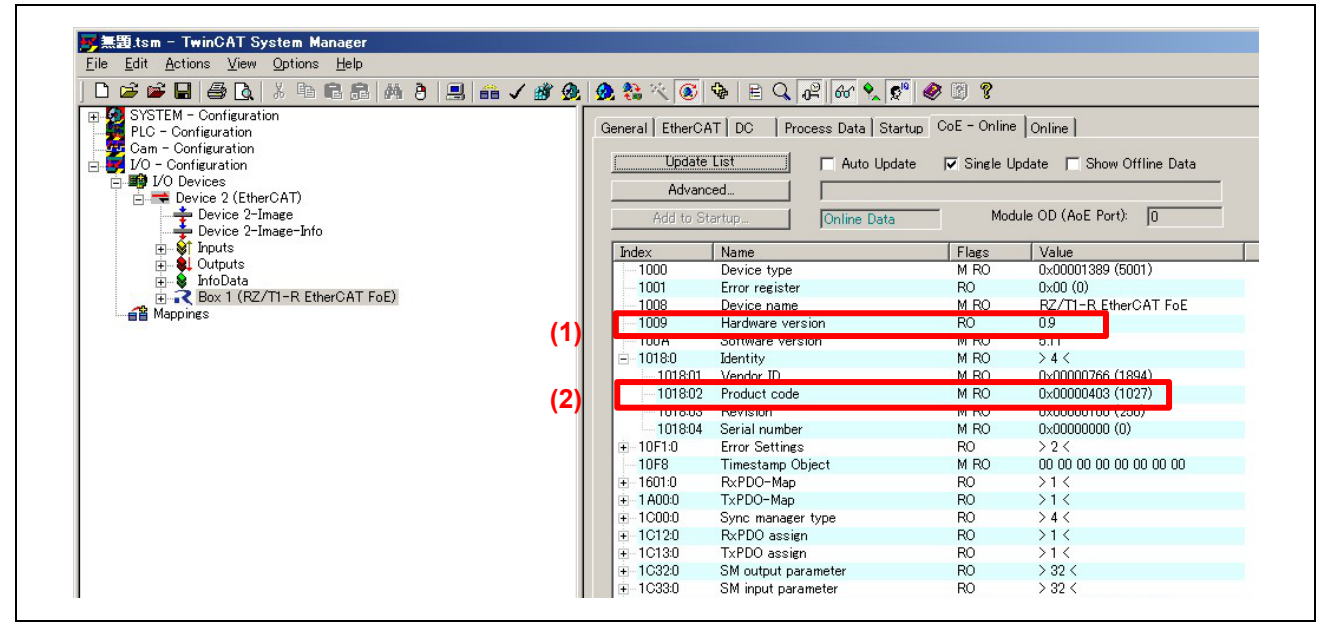

図 11-21 RZ/T1 "CoE"タブ画面

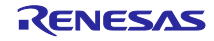

11.4 TwinCAT®による更新ファームウェア読み出し

FoE サービスを利用して BANK1 領域に格納されている更新ファームウェアのバイナリデータを読み出すことができます。

■注意 BANK0 領域に格納されている出荷時ファームウェアは読み出すことはできません。

バイナリデータを格納するアップロードファイルのパラメータを示します。

表 11-2 アップロードファイル パラメータ

| パラメータ     | 概要              | ソースファイル対応箇所                    |
|-----------|-----------------|--------------------------------|
| ファイル名接頭辞  | 文字列:" ECATFWB1" | sampleappl.c 内 aFileNameHeader |
| ファイルパスワード | 数字 8 桁:00000000 | sampleappl.c内 aFilePassword    |

読み出し手順を示します。

"Box 1 (RZ/T1-R EtherCAT FoE または EC-1 FoE)"を選択、"Online"タブをクリックします。

| Configuration     PLO - Configuration     PLO - Configuration     PLO - Configuration     PLO - Configuration     PLO - Configuration     PLO - Configuration     PLO - Device 2 (EtherCAT)     Device 2 -Image     Device 2 -Image     Device 2 -Image     Device 2 -Image     Device 3 -Image     Device 3 -Image     Device 3 -Image     Device 3 -Image     Device 3 -Image     Device 3 -Image     Device 4 -Image     Device 3 -Image     Device 3 | Image: Section of the section of the section of th |
|----------------------------------------------------------------------------------------------------|----------------------------------------------------------------------------------------------------|
|                                                                                                    | Port C: Na Carrier / Closed<br>Port D: Na Carrier / Closed<br>File Access over EtherCAT<br>Download Upload                                                                                                    |

図 11-22 RZ/T1 "Online" タブ画面 1

(1) "Init"ボタン-> (2)"Bootstrap"ボタンを順に押し、Current State が(3)"BOOT"に遷移することを確認して ください。

| – State Machine <mark>(1)</mark> | (2)         |                  |      |     |
|----------------------------------|-------------|------------------|------|-----|
| Init                             | Bootstrap   | Ourrent State:   | BOOT | (3) |
| Pre-Op                           | Safe-Op     | Bequested State: | BOOT |     |
| Op                               | Clear Error | , admonta eraio. | ,    |     |

図 11-23 RZ/T1 "Online" タブ画面 2

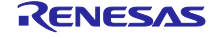

次に File Access over EtherCAT の"Upload"ボタンを押すと、アップロードファイルの保存ウインドウが 開きます。アップロードファイル名を入力し、「保存」を押してください。

| State Mach<br>Init<br>Pre-Op<br>Op                                                                                                    | ine<br>(Bootstrap)<br>Safe-Op<br>Clear Error                                                                  | Current State:<br>Requested State: | BOOT<br>BOOT                                                       |                         |             |
|----------------------------------------------------------------------------------------------------|----------------------------------------------------------------------------------------------------|------------------------------------|--------------------------------------------------------------------|-------------------------|-------------|
| DLL Status<br>Port A:<br>Port B:<br>Port C:<br>Port D:                                                                                        | Carrier / Open<br>No Carrier / Closed<br>No Carrier / Closed<br>No Carrier / Closed                           |                                    |                                                                    |                         |             |
| File Access                                                                                                    | s over EtherCAT<br>bad Upload                                                                                 |                                    |                                                                    |                         |             |
| File Access<br>Downle                                                                                                    | s over EtherCAT                                                                                               |                                    |                                                                    |                         | >           |
| File Access<br>Downla<br>▲ 名前を付けて保存<br>← → ◆ ↑ □                                                                                              | « Release_BANK1 > Exe                                                                                         | ~                                  | U<br>Exeの検索                                                        |                         | ×<br>م      |
| File Access<br>Downla<br>▲ 名前を付けて保存<br>← → ◆ ↑<br>整理 ▼ 新しい75                                                                                  | s over EtherCAT<br>Dad<br>Upload<br>« Release_BANK1 > Exe<br>オルダー                                             | ~ 1                                | <b>ひ</b> Exeの検索                                                    |                         | ×<br>م<br>2 |
| File Access<br>Downla<br>▲ 名前を付けて保存<br>← → ~ ↑<br>整理 ▼ 新しいフ<br>ビデオ                                                                            | s over EtherCAT<br>bad Upload                                                                                 | ~ (                                | し<br>Exeの検索<br>更新日時                                                | E== ▼<br>種類             | ><br>2      |
| File Access<br>Downla<br>▲ 名前を付けて保存<br>← → ~ ↑<br>整理 ▼ 新しいフ<br>■ ビデオ<br>♪ ミュージック<br>■ Windows (C:)                                            | s over EtherCAT<br>bad Upload<br>Wpload<br>Wpload<br>A<br>作品前<br>ECATFW_B1_FoE.efw                            | ~                                  | <ul> <li>Exeの検索</li> <li>更新日時</li> <li>2020/09/08 10:19</li> </ul> | ■== マ<br>種類<br>EFW ファイル | ×<br>م<br>2 |
| File Access<br>Downla<br>▲ 名前を付けて保存<br>← → ~ ↑<br>整理 ▼ 新しいフ<br>■ ビデオ<br>♪ ミュージック<br>い<br>Windows (C:)<br>二 ボリューム (D:)                         | s over EtherCAT<br>bad Upload<br>Wpload<br>Wpload<br>A<br>A<br>名前<br>ECATFW_B1_FoE.efw<br>マ く                 | ~                                  | <ul> <li>Exeの検索</li> <li>更新日時</li> <li>2020/09/08 10:19</li> </ul> | ■== ▼<br>種類<br>EFW ファイル | ×<br>م<br>2 |
| File Access<br>Downla<br>▲ 名前を付けて保存<br>← → ~ ↑<br>整理 ▼ 新しいフ<br>ジテオ<br>♪ ミュージック<br>い<br>Windows (C:)<br>。<br>ディリューム (D:)<br>ファイル名( <u>N</u> ): | s over EtherCAT<br>bad Upload<br>Wpload<br>Wpload<br>A<br>A<br>名前<br>〇<br>ECATFW_B1_FoE.efw<br>ECATFW_B1_save | ~                                  | <ul> <li>Exeの検索</li> <li>更新日時</li> <li>2020/09/08 10:19</li> </ul> | ■== ▼<br>種類<br>EFW ファイル | ۲<br>م<br>۲ |

図 11-24 RZ/T1 アップロードファイル選択画面

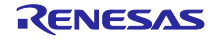

ファイル名編集ウインドウが開きます。

パスワードは"0000000"のまま"OK"を押します。

| String:         ECATFW_B1_save         OK           Hex:         45 43 41 54 46 57 5F 5F 42 31 5F 73 61 76 65         Cancel           Length:         15         Cancel |
|----------------------------------------------------------------------------------------------------|
| Hex:         45 43 41 54 46 57 5F 5F 42 31 5F 73 51 76 65         Lancel           Length:         15                                                                    |
|                                                                                                    |

図 11-25 RZ/T1 アップロードファイル名編集画面

TwinCAT System Manager の画面最下部左側に"Uploading"のメッセージと共にアップロード状況が表示 されます。エラーメッセージが表示されず、上のウインドウ(図 11-41)が消えて"Ready"になれば、アップ ロードの成功です。

アップロードファイル(ECATFW\_B1\_save.efw)と更新ファームウェア・ファイル(ECATFW\_B1\_FoE.efw) をバイナリ比較すると一致していることが確認できます。

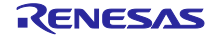

12. Common Device Profile (ETG5003.1)

EtherCAT にて半導体デバイスを取り扱う場合は、ETG5003の仕様に規定されたデバイスプロファイルを サポートする必要があります。

ETG.5003の構成は以下の内容となります。

- 1. Common Device Profile(CDP) [ETG.5003.1]
- 2. Firmware update functionality [ETG.5003.2]
- 3. Specific Device Profile(SDP) [ETG.5003.2xxx]

Common Device Profile (CDP) は、Specific Device Profile (SDP)で説明されているすべてのデバイスに 適用される要件を指定します。

サンプルプログラムでは CDP [ETG.5003.1 Ver1.1.0] Appendix A 相当のオブジェクトディクショナリ定 義を提供します。CDP 定義の個々のアドレスについては、ご使用になる SDP に応じて要否をご検討ください。

また、サンプルプログラムでの提供はオブジェクトディクショナリ定義の枠組みのみとなります。設定や 必要処理に関しては別途検討・実装してください。

CDP 定義は下記に追加されています。

| ファイル名                      | 追加/変更箇所                               |
|----------------------------|---------------------------------------|
| coeappl.c                  | asEntryDesc0x1C3x[] (0xD, 0xE)へ型定義を追加 |
| sampleappl.h               | ApplicationObjDic[] へCDP定義を追加         |
|                            | CDPの各種アドレス定義、設定値を追加                   |
| objdef.h                   | TSYNCMANPAR定義を変更                      |
| • RZ/T1                    | CDPの各種Datatype定義、Object定義を追加          |
| RZT1-R EtherCAT [FoE]s.xml |                                       |
| • EC-1                     |                                       |
| EC-1 [FoE].xml             |                                       |

表 12-1 Common Device Profile での変更ファイル一覧

Common Device Profile Ver1.1.0 については、下記の ETG.5003.1 規格書を参照ください。 また、CDP に関するご質問は、ETG 協会へお問い合わせください。

ETG5003.1 規格書: ETG5003-1 S (R) V1.1.0 EtherCAT Semiconductor Device Profile Part1 Common Device Profile

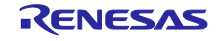

## 13. ホームページとサポート窓口

ルネサス エレクトロニクスホームページ http://www.renesas.com/

お問合せ先 <u>http://www.renesas.com/contact/</u>

すべての商標および登録商標は、それぞれの所有者に帰属します。

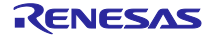

# 改訂記録

|      |            | 改訂内容  |                                             |
|------|------------|-------|---------------------------------------------|
| Rev. | 発行日        | ページ   | ポイント                                        |
| 1.00 | 2017.05.22 | -     | 初版発行                                        |
| 2.00 | 2020.09.30 | 13    | 5.4 BANK0 ローダ用パラメータをコピーする手順を追加              |
|      |            | 20    | USER_DATA_WBLOCK/USER_DATA_RBLOCK のアドレスを削   |
|      |            |       | 除                                           |
|      |            | 30,41 | ソースファイル対応箇所のファイル名とシンボル名を修正                  |
|      |            | 4     | 表 1-1 サポートする FoE サービスにファイル読み出しを追加           |
|      |            | 52-54 | 11.5 TwinCAT による更新ファームウェア読み出しを追加            |
|      |            | 27-30 | 11.1 デバッガ起動をデバッガ起動(IAR EWARM)に変更            |
|      |            | 55    | 12. Common Device Profile (ETG5003.1)の記載を変更 |
|      |            | 13    | 5.4 BANK0 ローダ用パラメータをコピーする手順を追加              |

### 製品ご使用上の注意事項

ここでは、マイコン製品全体に適用する「使用上の注意事項」について説明します。個別の使用上の注意事項については、本ドキュメントおよびテク ニカルアップデートを参照してください。

1. 静電気対策

CMOS 製品の取り扱いの際は静電気防止を心がけてください。CMOS 製品は強い静電気によってゲート絶縁破壊を生じることがあります。運搬や保存の際には、当社が出荷梱包に使用している導電性のトレーやマガジンケース、導電性の緩衝材、金属ケースなどを利用し、組み立て工程にはアースを施してください。プラスチック板上に放置したり、端子を触ったりしないでください。また、CMOS 製品を実装したボードについても同様の扱いをしてください。

2. 電源投入時の処置

電源投入時は、製品の状態は不定です。電源投入時には、LSIの内部回路の状態は不確定であり、レジスタの設定や各端子の状態は不定です。外部 リセット端子でリセットする製品の場合、電源投入からリセットが有効になるまでの期間、端子の状態は保証できません。同様に、内蔵パワーオン リセット機能を使用してリセットする製品の場合、電源投入からリセットのかかる一定電圧に達するまでの期間、端子の状態は保証できません。

3. 電源オフ時における入力信号

当該製品の電源がオフ状態のときに、入力信号や入出力プルアップ電源を入れないでください。入力信号や入出力プルアップ電源からの電流注入に より、誤動作を引き起こしたり、異常電流が流れ内部素子を劣化させたりする場合があります。資料中に「電源オフ時における入力信号」について の記載のある製品は、その内容を守ってください。

4. 未使用端子の処理

未使用端子は、「未使用端子の処理」に従って処理してください。CMOS 製品の入力端子のインピーダンスは、一般に、ハイインピーダンスとなっています。未使用端子を開放状態で動作させると、誘導現象により、LSI 周辺のノイズが印加され、LSI 内部で貫通電流が流れたり、入力信号と認識されて誤動作を起こす恐れがあります。

5. クロックについて

リセット時は、クロックが安定した後、リセットを解除してください。プログラム実行中のクロック切り替え時は、切り替え先クロックが安定した 後に切り替えてください。リセット時、外部発振子(または外部発振回路)を用いたクロックで動作を開始するシステムでは、クロックが十分安定 した後、リセットを解除してください。また、プログラムの途中で外部発振子(または外部発振回路)を用いたクロックに切り替える場合は、切り 替え先のクロックが十分安定してから切り替えてください。

6. 入力端子の印加波形

入力ノイズや反射波による波形歪みは誤動作の原因になりますので注意してください。CMOS 製品の入力がノイズなどに起因して、V<sub>IL</sub>(Max.)から V<sub>H</sub>(Min.)までの領域にとどまるような場合は、誤動作を引き起こす恐れがあります。入力レベルが固定の場合はもちろん、V<sub>IL</sub>(Max.)からV<sub>H</sub> (Min.)までの領域を通過する遷移期間中にチャタリングノイズなどが入らないように使用してください。

- リザーブアドレス(予約領域)のアクセス禁止
   リザーブアドレス(予約領域)のアクセスを禁止します。アドレス領域には、将来の拡張機能用に割り付けられている リザーブアドレス(予約領域)があります。これらのアドレスをアクセスしたときの動作については、保証できませんので、アクセスしないようにしてください。
- 製品間の相違について

型名の異なる製品に変更する場合は、製品型名ごとにシステム評価試験を実施してください。同じグループのマイコンでも型名が違うと、フラッシュメモリ、レイアウトパターンの相違などにより、電気的特性の範囲で、特性値、動作マージン、ノイズ耐量、ノイズ幅射量などが異なる場合が あります。型名が違う製品に変更する場合は、個々の製品ごとにシステム評価試験を実施してください。

○Arm® および Cortex® は、Arm Limited (またはその子会社)の EU またはその他の国における登録商標です。All rights reserved.
 ○Ethernet およびイーサネットは、 富士ゼロックス株式会社の登録商標です。

- ○IEEE は、the Institute of Electrical and Electronics Engineers, Inc. の登録商標です。
- OTRON は"The Real-time Operation system Nucleus"の略称です。

○ITRON は"Industrial TRON"の略称です。

 $\bigcirc \mu$  ITRON は"Micro Industrial TRON"の略称です。

○TRON、ITRON、およびµITRONは、特定の商品ないし商品群を指す名称ではありません。

○EtherCAT®は、ドイツ Beckhoff Automation GmbH によりライセンスされた特許取得済み技術であり登録商標です。

○その他、本資料中の製品名やサービス名は全てそれぞれの所有者に属する商標または登録商標です。

## ご注意書き

- 本資料に記載された回路、ソフトウェアおよびこれらに関連する情報は、半導体製品の動作例、応用例を説明するものです。お客様の機器・システムの設計において、回路、ソフトウェアおよびこれらに関連する情報を使用する場合には、お客様の責任において行ってください。これらの使用に 起因して生じた損害(お客様または第三者いずれに生じた損害も含みます。以下同じです。)に関し、当社は、一切その責任を負いません。
- 当社製品、本資料に記載された製品データ、図、表、プログラム、アルゴリズム、応用回路例等の情報の使用に起因して発生した第三者の特許権、 著作権その他の知的財産権に対する侵害またはこれらに関する紛争について、当社は、何らの保証を行うものではなく、また責任を負うものではあ りません。
- 3. 当社は、本資料に基づき当社または第三者の特許権、著作権その他の知的財産権を何ら許諾するものではありません。
- 当社製品を、全部または一部を問わず、改造、改変、複製、リバースエンジニアリング、その他、不適切に使用しないでください。かかる改造、改 変、複製、リバースエンジニアリング等により生じた損害に関し、当社は、一切その責任を負いません。
- 5. 当社は、当社製品の品質水準を「標準水準」および「高品質水準」に分類しており、各品質水準は、以下に示す用途に製品が使用されることを意図しております。

標準水準: コンピュータ、OA 機器、通信機器、計測機器、AV 機器、家電、工作機械、パーソナル機器、産業用ロボット等 高品質水準:輸送機器(自動車、電車、船舶等)、交通制御(信号)、大規模通信機器、金融端末基幹システム、各種安全制御装置等 当社製品は、データシート等により高信頼性、Harsh environment向け製品と定義しているものを除き、直接生命・身体に危害を及ぼす可能性のあ る機器・システム(生命維持装置、人体に埋め込み使用するもの等)、もしくは多大な物的損害を発生させるおそれのある機器・システム(宇宙機 器と、海底中継器、原子力制御システム、航空機制御システム、プラント基幹システム、軍事機器等)に使用されることを意図しておらず、これら の用途に使用することは想定していません。たとえ、当社が想定していない用途に当社製品を使用したことにより損害が生じても、当社は一切その 責任を負いません。

- 6. 当社製品をご使用の際は、最新の製品情報(データシート、ユーザーズマニュアル、アプリケーションノート、信頼性ハンドブックに記載の「半導体デバイスの使用上の一般的な注意事項」等)をご確認の上、当社が指定する最大定格、動作電源電圧範囲、放熱特性、実装条件その他指定条件の範囲内でご使用ください。指定条件の範囲を超えて当社製品をご使用された場合の故障、誤動作の不具合および事故につきましては、当社は、一切その責任を負いません。
- 7. 当社は、当社製品の品質および信頼性の向上に努めていますが、半導体製品はある確率で故障が発生したり、使用条件によっては誤動作したりする 場合があります。また、当社製品は、データシート等において高信頼性、Harsh environment 向け製品と定義しているものを除き、耐放射線設計を 行っておりません。仮に当社製品の故障または誤動作が生じた場合であっても、人身事故、火災事故その他社会的損害等を生じさせないよう、お客 様の責任において、冗長設計、延焼対策設計、誤動作防止設計等の安全設計およびエージング処理等、お客様の機器・システムとしての出荷保証を 行ってください。特に、マイコンソフトウェアは、単独での検証は困難なため、お客様の機器・システムとしての安全検証をお客様の責任で行って ください。
- 8. 当社製品の環境適合性等の詳細につきましては、製品個別に必ず当社営業窓口までお問合せください。ご使用に際しては、特定の物質の含有・使用 を規制する RoHS 指令等、適用される環境関連法令を十分調査のうえ、かかる法令に適合するようご使用ください。かかる法令を遵守しないことに より生じた損害に関して、当社は、一切その責任を負いません。
- 9. 当社製品および技術を国内外の法令および規則により製造・使用・販売を禁止されている機器・システムに使用することはできません。当社製品および技術を輸出、販売または移転等する場合は、「外国為替及び外国貿易法」その他日本国および適用される外国の輸出管理関連法規を遵守し、それらの定めるところに従い必要な手続きを行ってください。
- 10. お客様が当社製品を第三者に転売等される場合には、事前に当該第三者に対して、本ご注意書き記載の諸条件を通知する責任を負うものといたしま す。
- 11. 本資料の全部または一部を当社の文書による事前の承諾を得ることなく転載または複製することを禁じます。
- 12. 本資料に記載されている内容または当社製品についてご不明な点がございましたら、当社の営業担当者までお問合せください。
- 注1. 本資料において使用されている「当社」とは、ルネサス エレクトロニクス株式会社およびルネサス エレクトロニクス株式会社が直接的、間接的 に支配する会社をいいます。
- 注2. 本資料において使用されている「当社製品」とは、注1において定義された当社の開発、製造製品をいいます。

(Rev.4.0-1 2017.11)

## 本社所在地

〒135-0061 東京都江東区豊洲3-2-24 (豊洲フォレシア)

www.renesas.com

#### 商標について

ルネサスおよびルネサスロゴはルネサス エレクトロニクス株式会社の 商標です。すべての商標および登録商標は、それぞれの所有者に帰属 します。 お問合せ窓口

弊社の製品や技術、ドキュメントの最新情報、最寄の営業お問合せ窓 ロに関する情報などは、弊社ウェブサイトをご覧ください。

www.renesas.com/contact/